OEM Software Installation Guide

| ner    | POWER | CUNK | HOST | VEHICLE |  |
|--------|-------|------|------|---------|--|
| Ilsean | •     | •    | •    | •       |  |
|        |       |      |      |         |  |
|        |       |      |      |         |  |

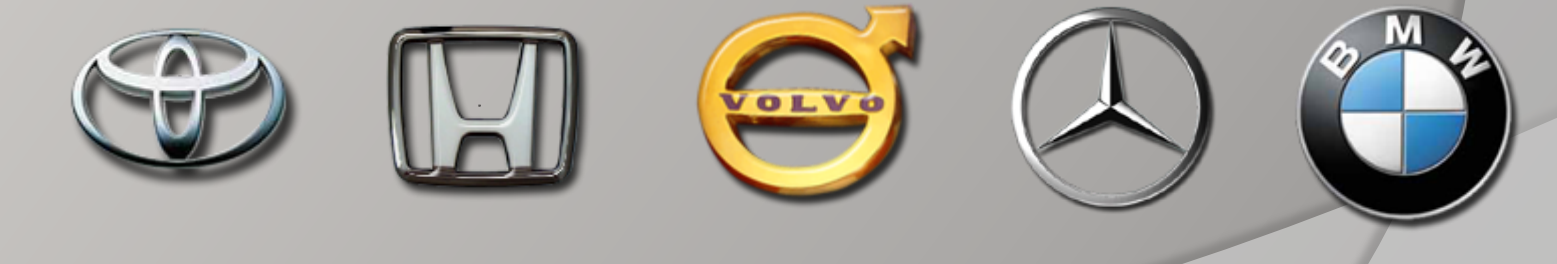

#### Contents:

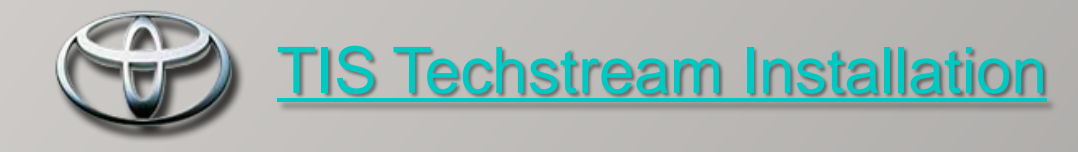

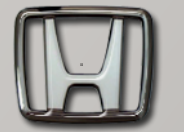

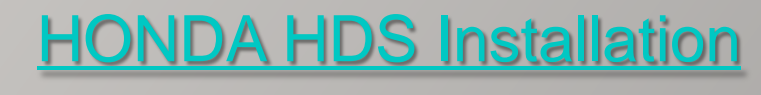

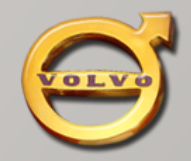

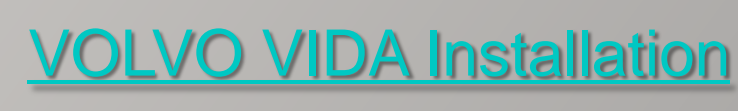

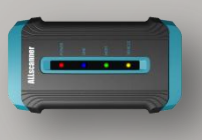

#### VCX32 OEMSetup Installation

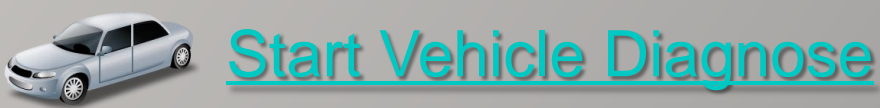

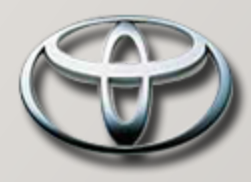

TIS Step1

In the OEM CD You can find: TIS\_Techstream\_ Setup\_V4.21.002.exe

Double-click to install.

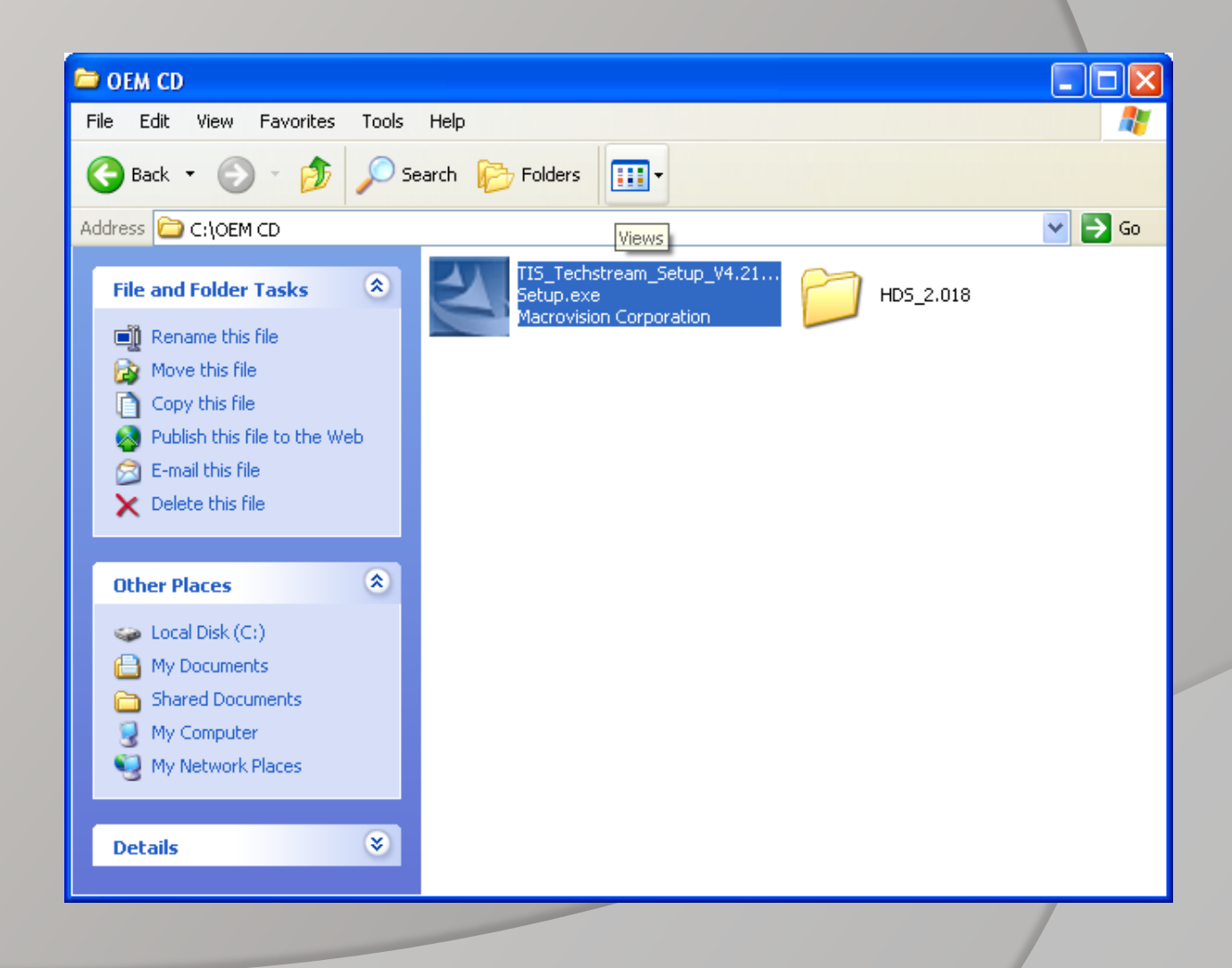

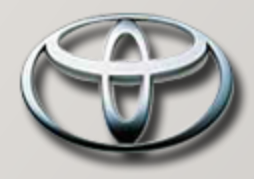

#### TIS Step2

Select setup language

Click 【NEXT】

| Techstream Software - InstallShield Wizard                                                |   |
|-------------------------------------------------------------------------------------------|---|
| Choose Setup Language<br>Select the language for the installation from the choices below. |   |
| Chinese (Simplified)<br>English<br>French (Canadian)<br>German<br>Italian<br>Spanish      |   |
| InstallShield < Back Next > Cancel                                                        | ) |
|                                                                                           |   |

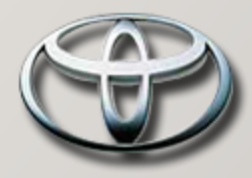

TIS Step3

Click [NEXT]

| Techstream Software - InstallShield Wizard |                                                                                                    |   |
|--------------------------------------------|----------------------------------------------------------------------------------------------------|---|
|                                            | Welcome to the InstallShield Wizard for<br>Techstream Software                                          |   |
|                                            | The InstallShield Wizard will install Techstream Software<br>on your computer. To continue, click Next. |   |
|                                            | < Back Next > Cancel                                                                                    | ) |

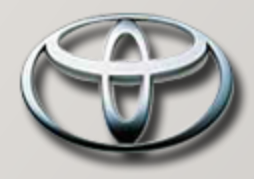

#### TIS Step4

Input User Information

Click 【NEXT】

| Techstream Software - InstallShield Wizard                            |                                                                                                    |
|-----------------------------------------------------------------------|----------------------------------------------------------------------------------------------------|
| Customer Information                                                  | and the                                                                                                    |
| Please enter your information.                                        | Contraction of the local division of the local division of the loc |
| Please enter your name and the name of the company for which you work | ς.                                                                                                    |
|                                                                       |                                                                                                    |
| User Name:                                                            |                                                                                                    |
| User                                                                  |                                                                                                    |
|                                                                       |                                                                                                    |
| Company Name:                                                         |                                                                                                    |
| Toyota                                                                |                                                                                                    |
|                                                                       |                                                                                                    |
|                                                                       |                                                                                                    |
|                                                                       |                                                                                                    |
|                                                                       |                                                                                                    |
| nstallShield                                                          |                                                                                                    |
| Kart All All All All All All All All All Al                           | Cancel                                                                                                    |
|                                                                       |                                                                                                    |
|                                                                       |                                                                                                    |
|                                                                       |                                                                                                    |

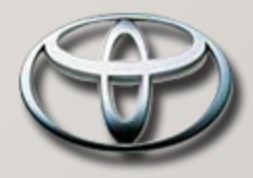

#### TIS Step5

Click [Install]

| Techstream Software - InstallShield Wizard                                                         |                  |
|----------------------------------------------------------------------------------------------------|------------------|
| Ready to Install the Program<br>The wizard is ready to begin installation.                         | A-2              |
| Click Install to begin the installation.                                                           |                  |
| If you want to review or change any of your installation settings, click Back. Clic<br>the wizard. | x Cancel to exit |
|                                                                                                    |                  |
|                                                                                                    |                  |
|                                                                                                    |                  |
| InstallShield                                                                                      |                  |
| < Back Install                                                                                     | Cancel           |
|                                                                                                    |                  |
|                                                                                                    |                  |

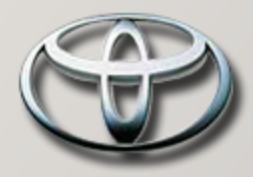

#### TIS Step6

Installing.....

| Techstream Software - InstallShield Wizard                         |        |
|--------------------------------------------------------------------|--------|
| Setup Status                                                       | 12A    |
| Techstream Software is configuring your new software installation. |        |
| Installing                                                         |        |
| C:\\Toyota Diagnostics\Techstream\EU\DB\M_Italian.ddb              |        |
|                                                                    |        |
|                                                                    |        |
|                                                                    |        |
|                                                                    |        |
|                                                                    |        |
| nstallohreid                                                       |        |
|                                                                    | Cancel |
|                                                                    |        |
|                                                                    |        |
|                                                                    |        |
|                                                                    |        |

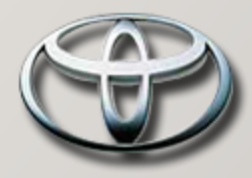

TIS Step7

Install completed

Click [Finish]

| Techstream Software - InstallShield Wizard |                                                                                                    |  |
|--------------------------------------------|----------------------------------------------------------------------------------------------------|--|
|                                            | InstallShield Wizard has successfully installed Techstream<br>Software. Click Finish to exit the wizard. |  |
|                                            | < Back Finish Cancel                                                                                     |  |
|                                            |                                                                                                    |  |

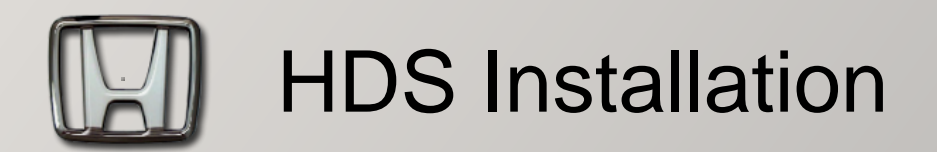

In the OEM CD You can find the folder: HDS\_2.018\

Double-click Setup.exe

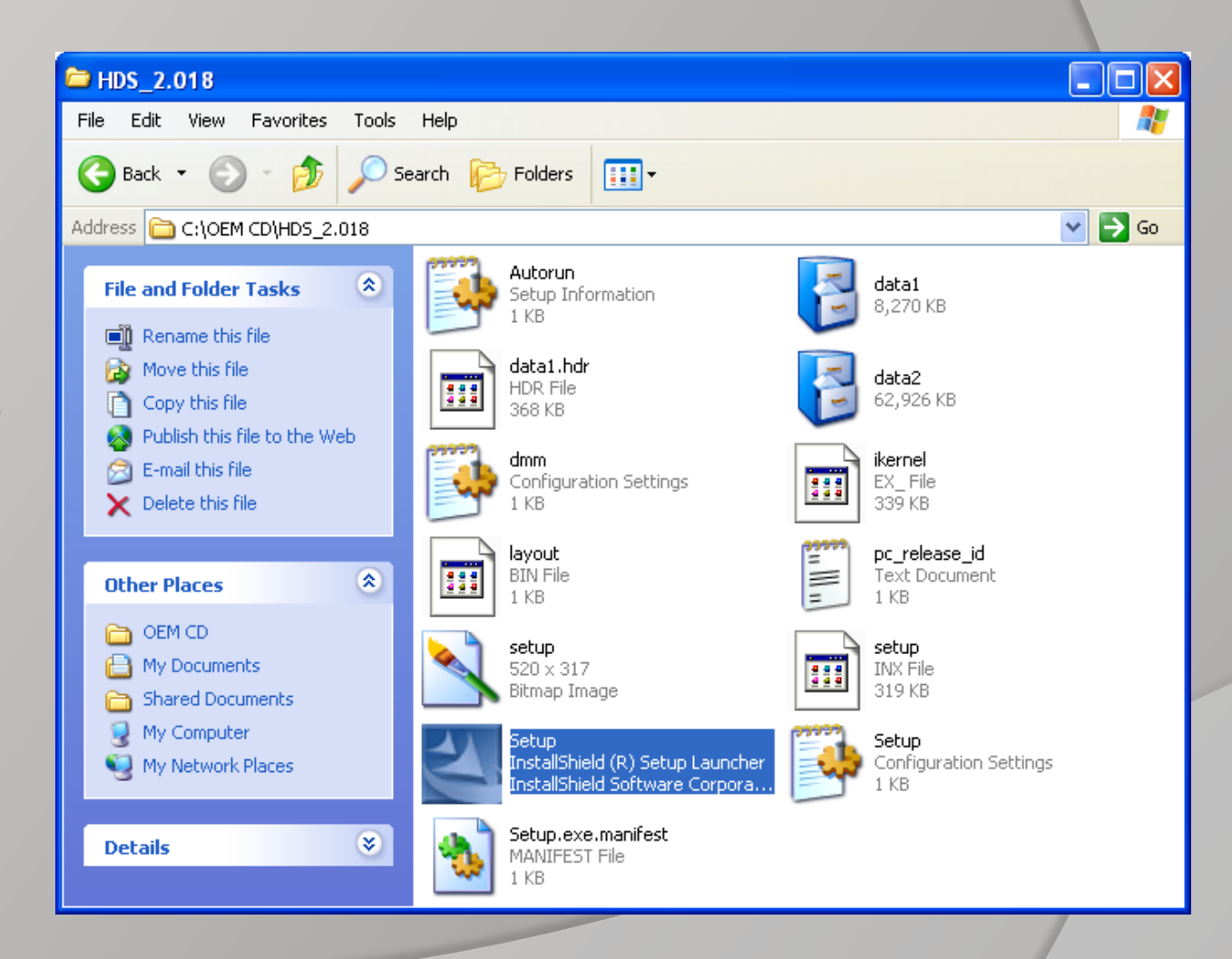

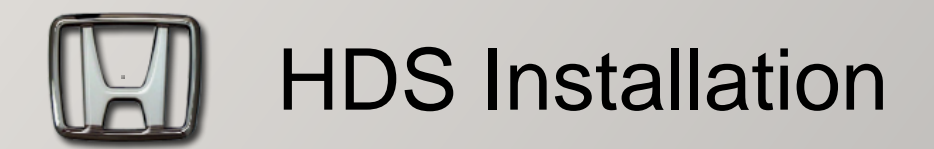

Click 【NEXT】

| InstallShield Wizard |                                                                                                    | × |
|----------------------|----------------------------------------------------------------------------------------------------|---|
|                      | Welcome to the InstallShield Wizard for HDS PC<br>Ver.2.018                                           |   |
|                      | The InstallShield® Wizard will install HDS PC Ver.2.018 on<br>your computer. To continue, click Next. |   |
|                      | < Back Next > Cancel                                                                                  |   |
|                      |                                                                                                    |   |

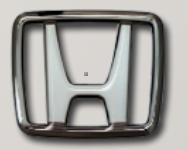

### **HDS** Installation

HDS Step3

Click 【Yes】

| nstallShield Wizard                                                                                                    |   |  |  |
|----------------------------------------------------------------------------------------------------|---|--|--|
| License Agreement Please read the following license agreement carefully.                                                                                                    |   |  |  |
| Press the PAGE DOWN key to see the rest of the agreement.                                                                                                    |   |  |  |
| IMPORTANT READ CAREFULLY: This Teradyne end-user Software License<br>Agreement ("SLA") is a legal agreement between the end-user<br>(individual or entity) and Teradyne Diagnostic Solutions Ltd. By<br>installing or using the Software, you agree to be bound by the terms<br>of this SLA. If you do not agree to the terms of this SLA, do not<br>install or use the Software; you may, however, promptly contact<br>Teradyne Diagnostic Solutions Ltd at the written notice address<br>specified in the SLA for instructions on return of the unused<br>Software. |   |  |  |
| Do you accept all the terms of the preceding License Agreement? If you choose No, the<br>setup will close. To install HDS PC Ver.2.018, you must accept this agreement.                                                                                                    |   |  |  |
| istallShield                                                                                                    | _ |  |  |
| < Back Yes No                                                                                                    |   |  |  |
|                                                                                                    |   |  |  |

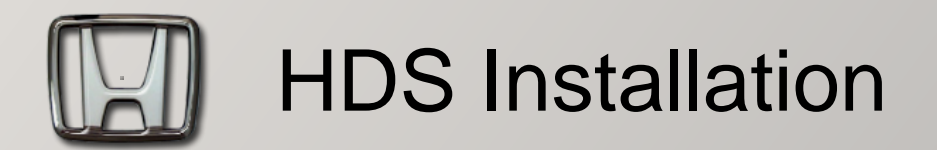

Select Destination: USA

Click 【NEXT】

| InstallShield Wizard                                                                   |                                                |
|----------------------------------------------------------------------------------------|------------------------------------------------|
| Destination Selection                                                                  |                                                |
| Please select the originally intended destination<br>your dealership, then click Next. | n of the vehicles that you normally service at |
| 🔿 Canada                                                                               | 🔿 Other (General)                              |
| C Europe                                                                               |                                                |
| 🔿 Japan                                                                                |                                                |
| USA                                                                                    |                                                |
| C LAC                                                                                  |                                                |
|                                                                                        |                                                |
|                                                                                        |                                                |
|                                                                                        |                                                |
| nstallShield                                                                           |                                                |
|                                                                                        | <back next=""> Cancel</back>                   |
|                                                                                        |                                                |
|                                                                                        |                                                |
|                                                                                        |                                                |
|                                                                                        |                                                |

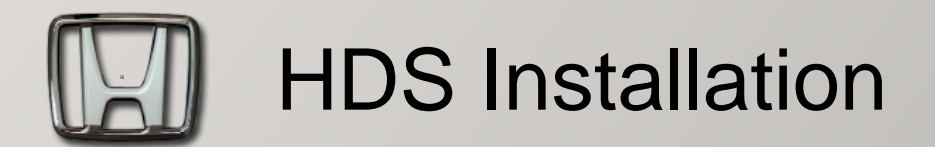

Installing.....

| InstallShield Wizard                                           |  |
|----------------------------------------------------------------|--|
| Setup Status                                                   |  |
| HDS PC Ver.2.018 Setup is performing the requested operations. |  |
| Installing: Diagnostic System Runtime                          |  |
| c:\GenRad\DiagSystem\Runtime\DLMDataFileGenerator.dll          |  |
| 22%                                                            |  |
| InstallShield                                                  |  |
| Cancel                                                         |  |
|                                                                |  |

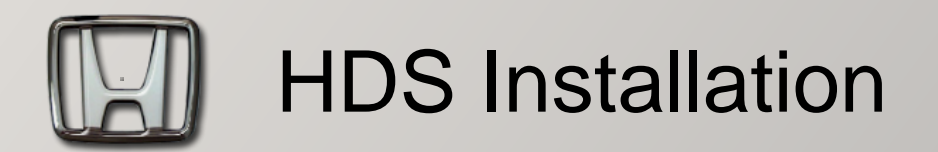

Select communication Device: GNA600

Click 【NEXT】

| InstallShield Wizard                 |               |        |
|--------------------------------------|---------------|--------|
| Communications Device selection      |               | 12X    |
| Select default communications device |               |        |
| С нім                                |               |        |
| GNA600                               |               |        |
| InstallShield                        | < Back Next > | Cancel |
|                                      |               |        |

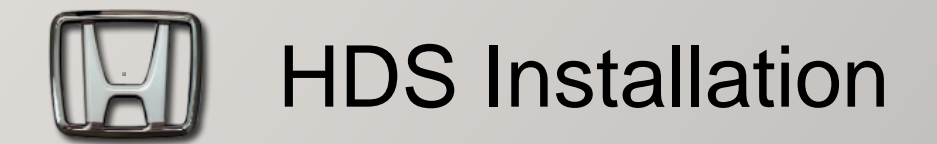

Click [OK]

#### Interface device instruction

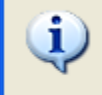

Disconnect the DLC cable (3557-433-00) and the power supply unit (60678-010-00) from the interface device. After setup finishes ensure the interface device is connected to the PC and then power with the DLC or power supply unit.

OK

X

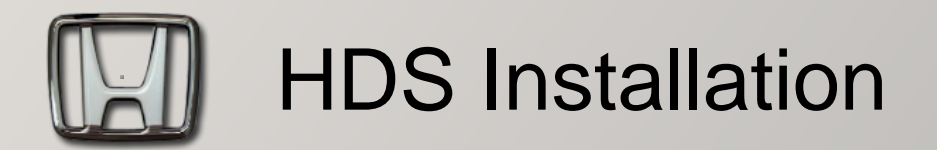

Install completed

Click [Finish]

| InstallShield Wizard |                                                                                                    |
|----------------------|----------------------------------------------------------------------------------------------------|
|                      | InstallShield Wizard Complete<br>Setup has finished installing the Honda Next Generation<br>Diagnostic System on your computer. |
|                      | < Back Finish Cancel                                                                                                    |
|                      |                                                                                                    |

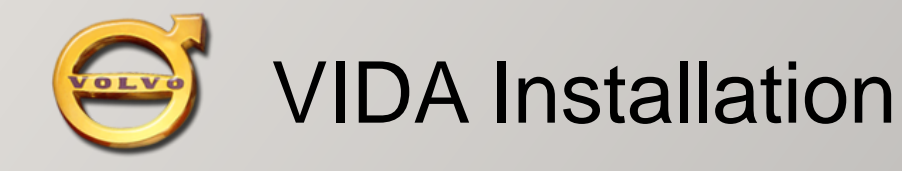

#### VIDA Step1

Before the installation. You must modify the system time earlier than Aug.2008

requirement : DISK C:\ must be NTFS At least 10GB ON C:\ IE must be Version6.0

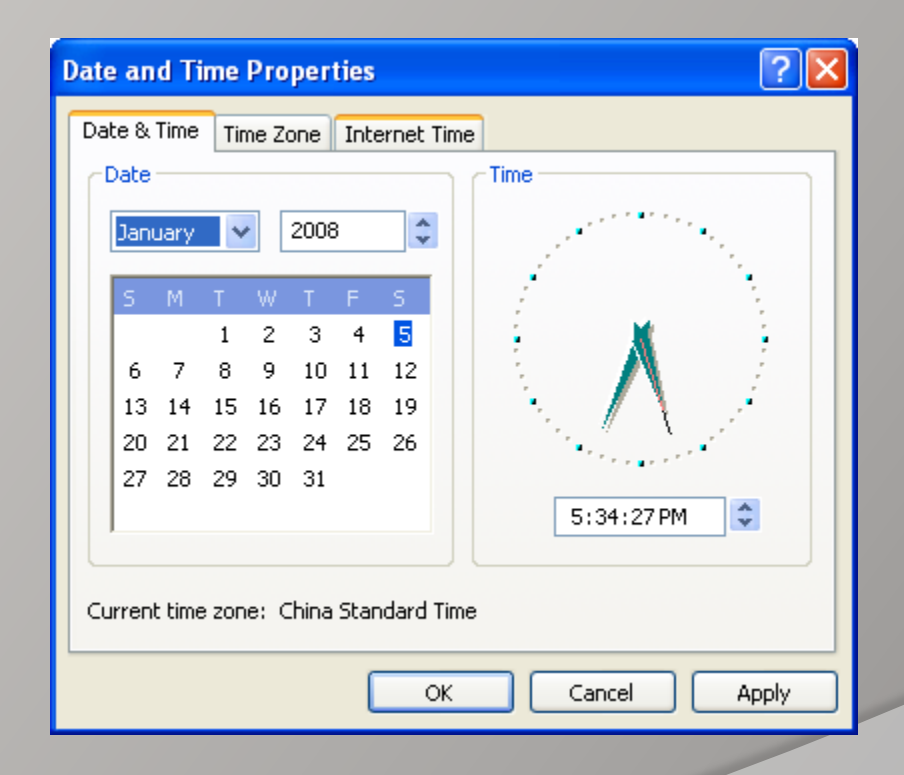

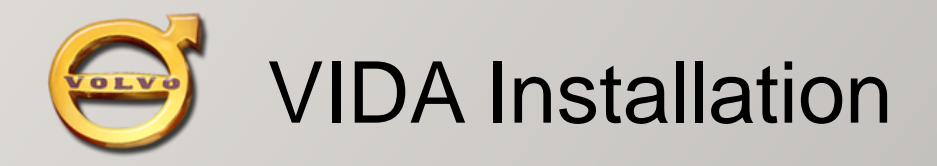

#### VIDA Step2

Put VIDA2008C into the CD-ROM. Install autorun as Fig.

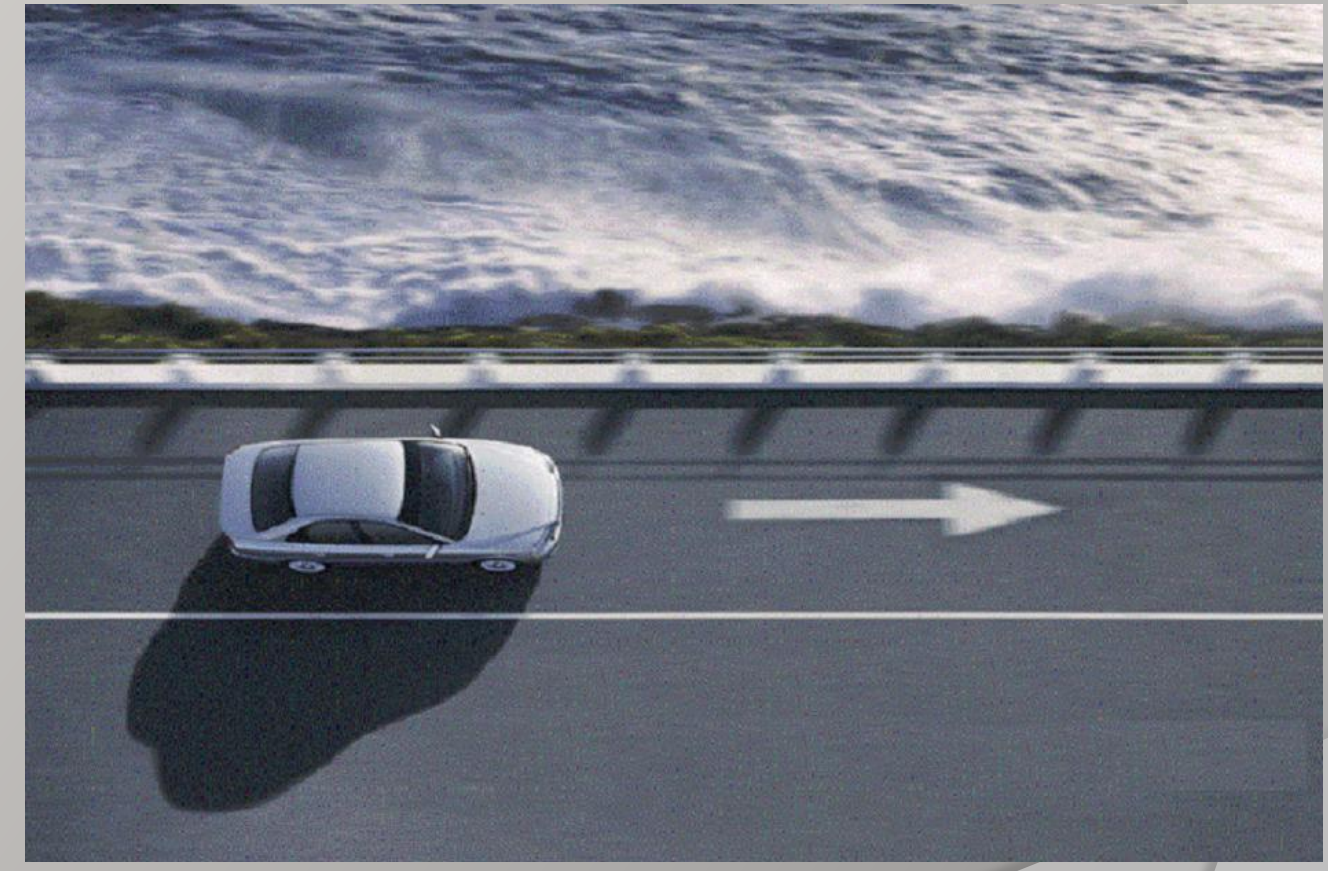

If the installation does not run automaticlly, Please run it manually:

VIDA\_Lang\_Independent\dvd\_extra\dvd\Vida\_dvdheader\Scripts\Main\setup.exe

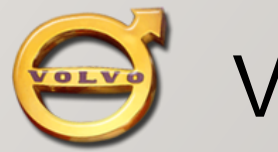

VIDA Step3

#### Select Setup Type: VIDA All-in-one

Click 【NEXT】

| VIDA SETUP<br>Setup Type |                                                                                                    |        |
|--------------------------|----------------------------------------------------------------------------------------------------|--------|
|                          | Welcome to VIDA SETUP version 2008C.         Choose preferred setup type.         VIDA All-in-one         VIDA on Web         VIDA Customized         Contact your helpdesk for assistance before use.         Remove VIDA         Contact your helpdesk for assistance before use. |        |
| InstallShield            | < <u>B</u> ack <u>N</u> ext >                                                                                                    | Cancel |
|                          |                                                                                                    |        |

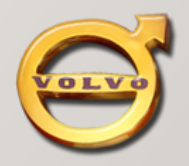

VIDA Step4

Click 【NEXT】

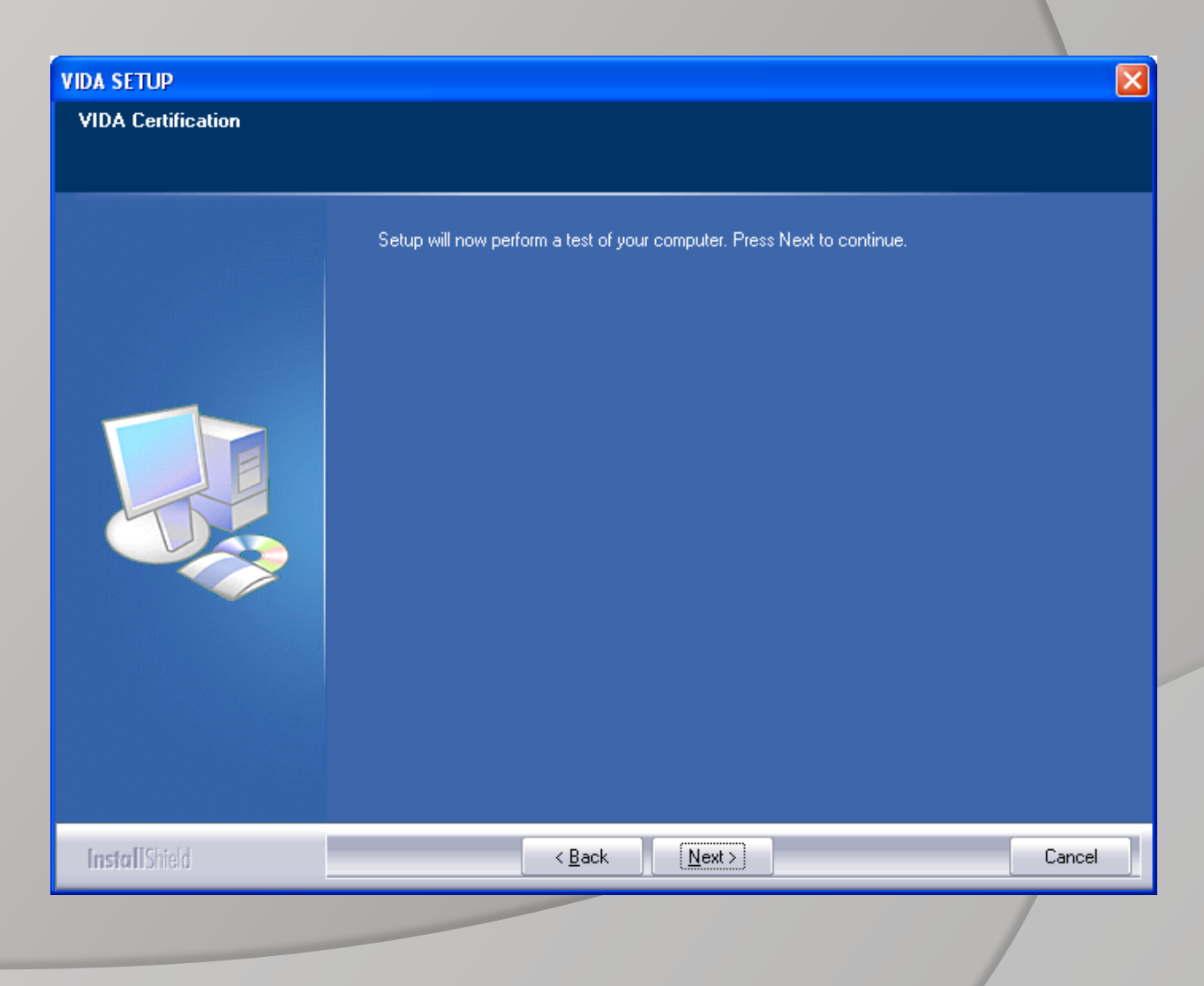

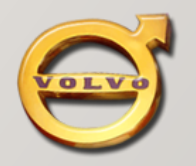

VIDA Step5

Certification.....

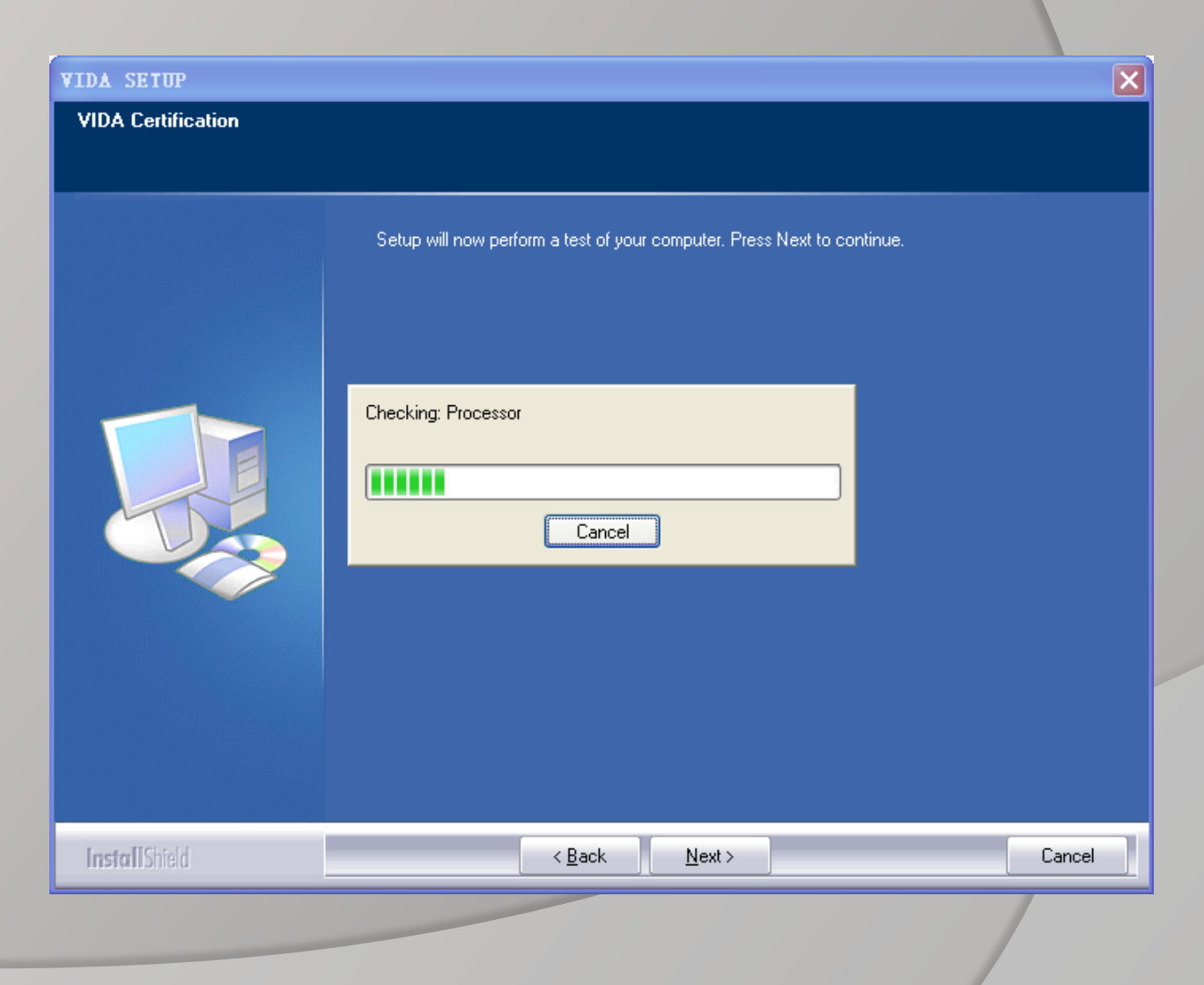

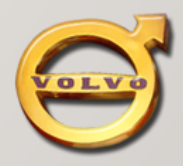

#### VIDA Step6

#### Select default folder: C:\VIDA\

Click 【NEXT】

| VIDA SETUP                                                                   |                                                |
|------------------------------------------------------------------------------|------------------------------------------------|
| Choose Destination Location<br>Select folder where setup will install files. |                                                |
| Setup will install VIDA in the following folder                              |                                                |
| To install to this folder, click Next. To install<br>another folder.         | to a different folder, click Browse and select |
| C:\VIDA\                                                                     | Browse                                         |
| nstalionielo.                                                                | < Back Next > Cancel                           |
|                                                                              |                                                |

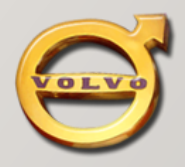

VIDA Step7

Click 【YES】 to start installation

The entire installation process will continue for 40 to 60 minutes.

#### VIDA SETUP

#### License Agreement

Please read the following license agreement carefully.

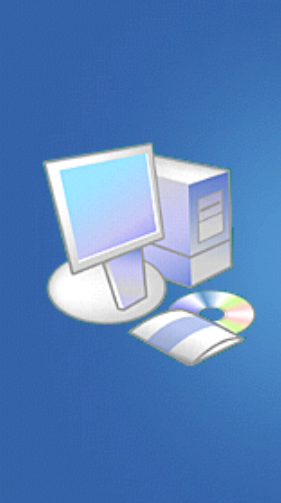

Press the PAGE DOWN key to see the rest of the agreement.

| Licens | e Ag | greei | mer | nt f | or ' | VII | DΑ |    |  |
|--------|------|-------|-----|------|------|-----|----|----|--|
| =====  | ==== | ====  | === | ==:  | ===  | === | == | == |  |

VIDA ("the Service") is a program application provided by Volvo Car Corporation ("VCC"). The Service is provided on-line ("VIDA on Web"), accessed via the World Wide Web, intranet, extranet or provided as a stand alone application on DVD ("VIDA All-in-one"). By continuing to register your user information or to use the Service, you agree to be bound by all of the terms and conditions in this License Agreement. VCC may from time to time modify this License Agreement. If and when these terms and conditions are changed you will be prompted with the modified terms and conditions and asked to accept them before log in to the service. If you are using a VIDA All-in-one version of the Service, you should consult the central application server for updates each time you use the Service. Access to VIDA requires that your web browser accepts cookies from VCC.

#### Scope

The object of the Service is to provide support to the dealership in repairing Volvo cars. The On-line version of the Service provides service and parts information while the DVD version of

Do you accept all the terms of the preceding License Agreement? If you select No, the setup will close. To install VIDA, you must accept this agreement.

Yes

| F  |       | IT D    | er. | F |    |
|----|-------|---------|-----|---|----|
| 10 | ICT/1 | rii I I |     |   | а. |

< <u>B</u>ack

-

<u>N</u>o

~

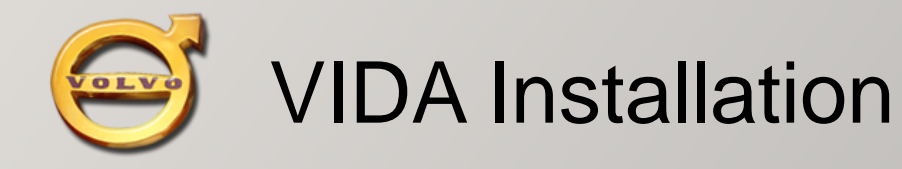

VIDA Step8

After the installation is complete, select: "No,I will restart My Computer later"

Click [Finish]

| VIDA SETUP    |                                                                                                    |        |
|---------------|----------------------------------------------------------------------------------------------------|--------|
|               | InstallShield Wizard Complete<br>VIDA version 2008C is successfully installed. The system will now reboot.                                                     |        |
|               | <ul> <li>Yes, I want to restart my computer now.</li> <li>No, I will restart my computer later.</li> <li>Click Finish to complete the installation.</li> </ul> |        |
|               |                                                                                                    |        |
| InstallShield | < <u>B</u> ack Finish                                                                                                    | Cancel |
|               |                                                                                                    |        |

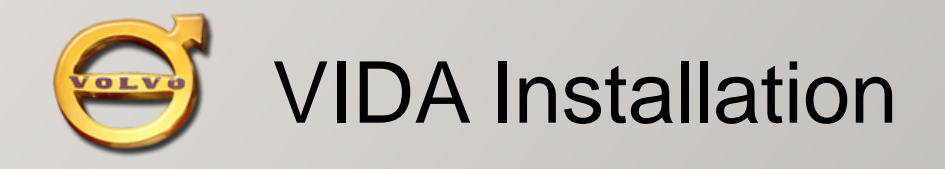

#### VIDA Step9

Install Language Patch: You can find the folder: VIDA2008C\_Language\_Patch

Select to install:

| en-GB | English     |
|-------|-------------|
| ja-JP | Japanese    |
| zh-CN | Chinese     |
| zh-TW | Traditional |

#### **NOTICE:**

The default language is English If your language is English, you can ignore this step.

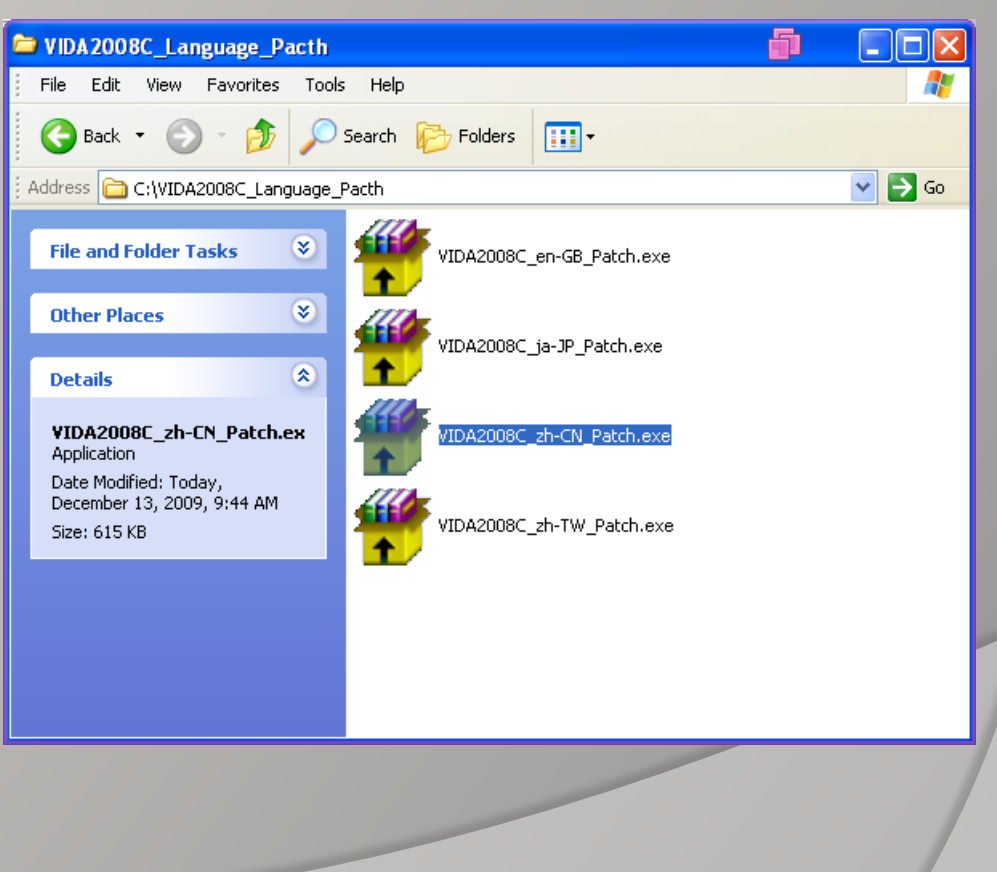

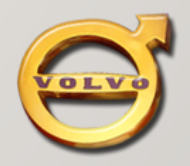

#### VIDA Step10

Install Language Patch:

Click [Accept] to install

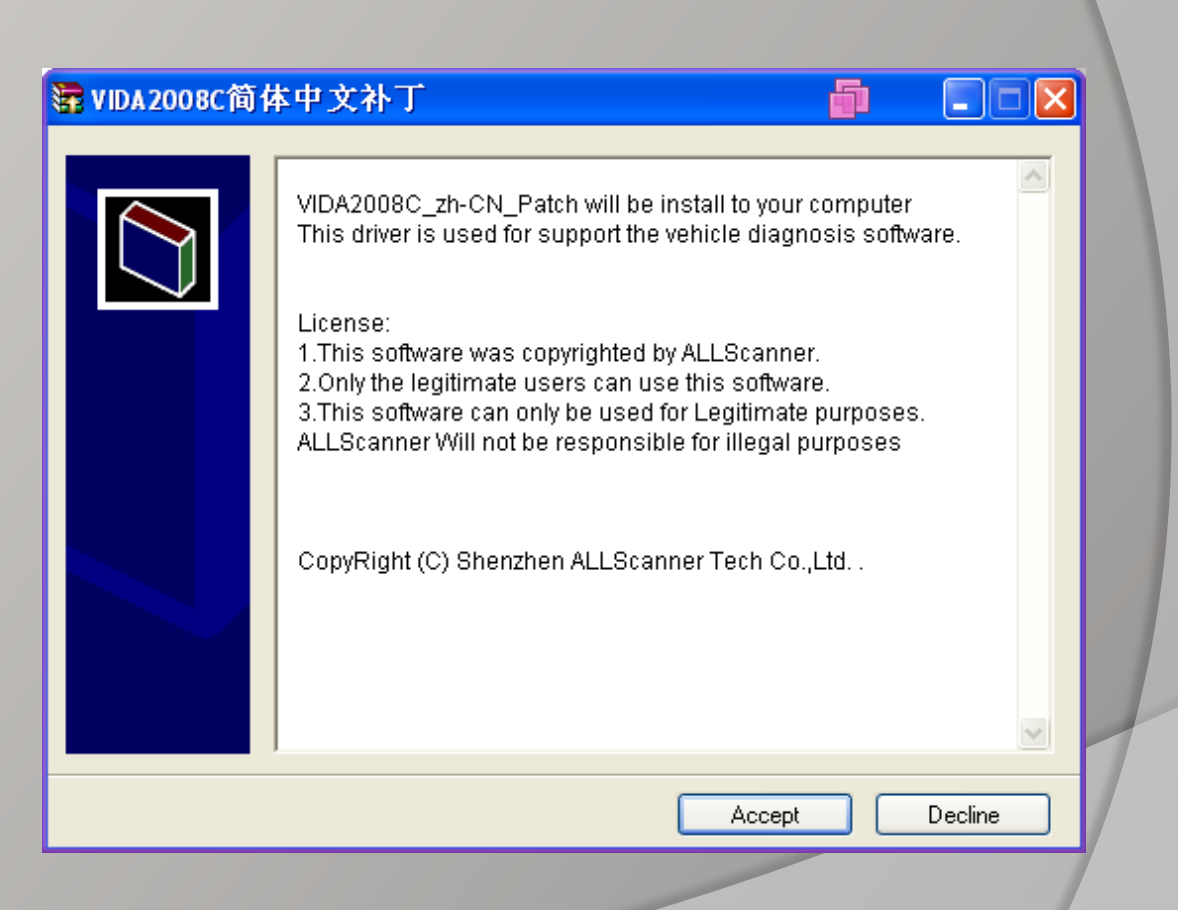

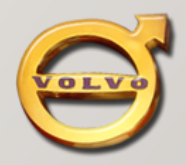

#### VIDA Step11

Install completed:

Press any key to finish.

#### **NOTICE:**

Before to use VIDA, The computer must be reboot.

| <pre>Stop UIDA.<br/>Could not find process: javaw<br/>Could not find process: vidamonitor<br/>The MSSQL\$UIDA service is stopping.<br/>The MSSQL\$UIDA service was stopped successfully.<br/>Copying from UIDA<br/>1 file(s) copied.<br/>1 file(s) copied.<br/>Restart UIDA.<br/>The MSSQL\$UIDA service is starting.<br/>The MSSQL\$UIDA service was started successfully.<br/>Press any key to continue</pre> | C:\WINDOWS\system32\cmd.exe                       | 6 |
|----------------------------------------------------------------------------------------------------|---------------------------------------------------|---|
| Could not find process: javaw<br>Could not find process: vidamonitor<br>The MSSQL\$UIDA service is stopping.<br>The MSSQL\$UIDA service was stopped successfully.<br>Copying from VIDA<br>1 file(s) copied.<br>1 file(s) copied.<br>Restart VIDA.<br>The MSSQL\$UIDA service is starting.<br>The MSSQL\$UIDA service was started successfully.<br>Press any key to continue                                     | Stop VIDA.                                        |   |
| Could not find process: vidamonitor<br>The MSSQL\$VIDA service is stopping.<br>The MSSQL\$VIDA service was stopped successfully.<br>Copying from VIDA<br>1 file(s) copied.<br>1 file(s) copied.<br>Restart VIDA.<br>The MSSQL\$VIDA service is starting.<br>The MSSQL\$VIDA service was started successfully.<br>Press any key to continue                                                                      | Could not find process: javaw                     |   |
| The MSSQL\$VIDA service is stopping.<br>The MSSQL\$VIDA service was stopped successfully.<br>Copying from VIDA<br>1 file(s) copied.<br>1 file(s) copied.<br>Restart VIDA.<br>The MSSQL\$VIDA service is starting.<br>The MSSQL\$VIDA service was started successfully.<br>Press any key to continue                                                                                                    | Could not find process: vidamonitor               |   |
| The MSSQL\$VIDA service was stopped successfully.<br>Copying from VIDA<br>1 file(s) copied.<br>1 file(s) copied.<br>Restart VIDA.<br>The MSSQL\$VIDA service is starting.<br>The MSSQL\$VIDA service was started successfully.<br>Press any key to continue                                                                                                    | The MSSQL\$VIDA service is stopping.              |   |
| Copying from VIDA<br>1 file(s) copied.<br>1 file(s) copied.<br>Restart VIDA.<br>The MSSQL\$VIDA service is starting.<br>The MSSQL\$VIDA service was started successfully.<br>Press any key to continue                                                                                                    | The MSSQL\$VIDA service was stopped successfully. |   |
| 1 file(s) copied.<br>1 file(s) copied.<br>Restart UIDA.<br>The MSSQL\$UIDA service is starting.<br>The MSSQL\$UIDA service was started successfully.<br>Press any key to continue                                                                                                    | Copying from VIDA                                 |   |
| 1 file(s) copied.<br>Restart UIDA.<br>The MSSQL\$UIDA service is starting.<br>The MSSQL\$UIDA service was started successfully.<br>Press any key to continue                                                                                                    | 1 file(s) copied.                                 |   |
| Restart UIDA.<br>The MSSQL\$UIDA service is starting.<br>The MSSQL\$UIDA service was started successfully.<br>Press any key to continue                                                                                                    | 1 file(s) copied.                                 |   |
| The MSSQL\$UIDA service is starting.<br>The MSSQL\$UIDA service was started successfully.<br>Press any key to continue                                                                                                    | Restart VIDA.                                     |   |
| The MSSQL\$VIDA service was started successfully.<br>Press any key to continue                                                                                                    | The MSSQL\$VIDA service is starting.              |   |
| Press any key to continue                                                                                                    | The MSSQL\$VIDA service was started successfully. |   |
|                                                                                                    | Press any key to continue                         |   |
|                                                                                                    |                                                   |   |
|                                                                                                    |                                                   |   |
|                                                                                                    |                                                   |   |
|                                                                                                    |                                                   |   |
|                                                                                                    |                                                   |   |
|                                                                                                    |                                                   |   |
|                                                                                                    |                                                   |   |
|                                                                                                    |                                                   |   |

- 🗆 🗙

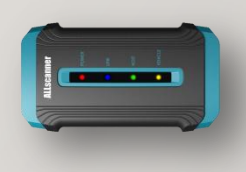

#### NOTICE:

Before install OEMSetup, You must firstly install "VCX32 Driver Install.exe"

#### Reference 《VCX Quick Start》。

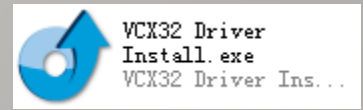

After the installation of "VCX32 Driver Install.exe"

You can find the menu:Start->Program->ALLScanner->VCX32->OEMSetup->VCX32

Depending on your product configuration, Choose to install OEMSetup:

VCX32\_TIS\_Setup.exe OEM support for TIS VCX32\_HDS\_Setup.exe

VCX32 VIDA Setup.exe

OEM support for HDS

OEM support for VIDA

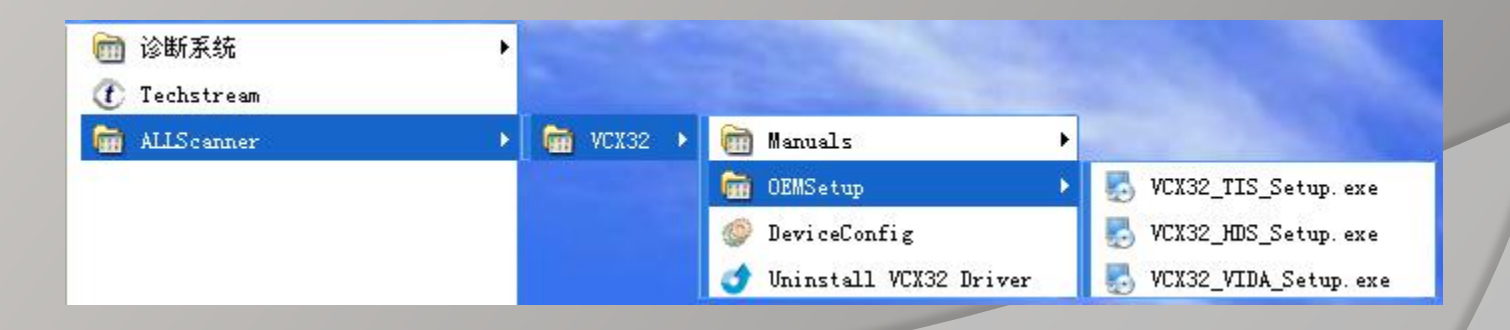

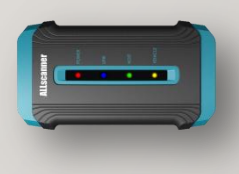

#### VCX32 TIS Setup

Click 【Accept】

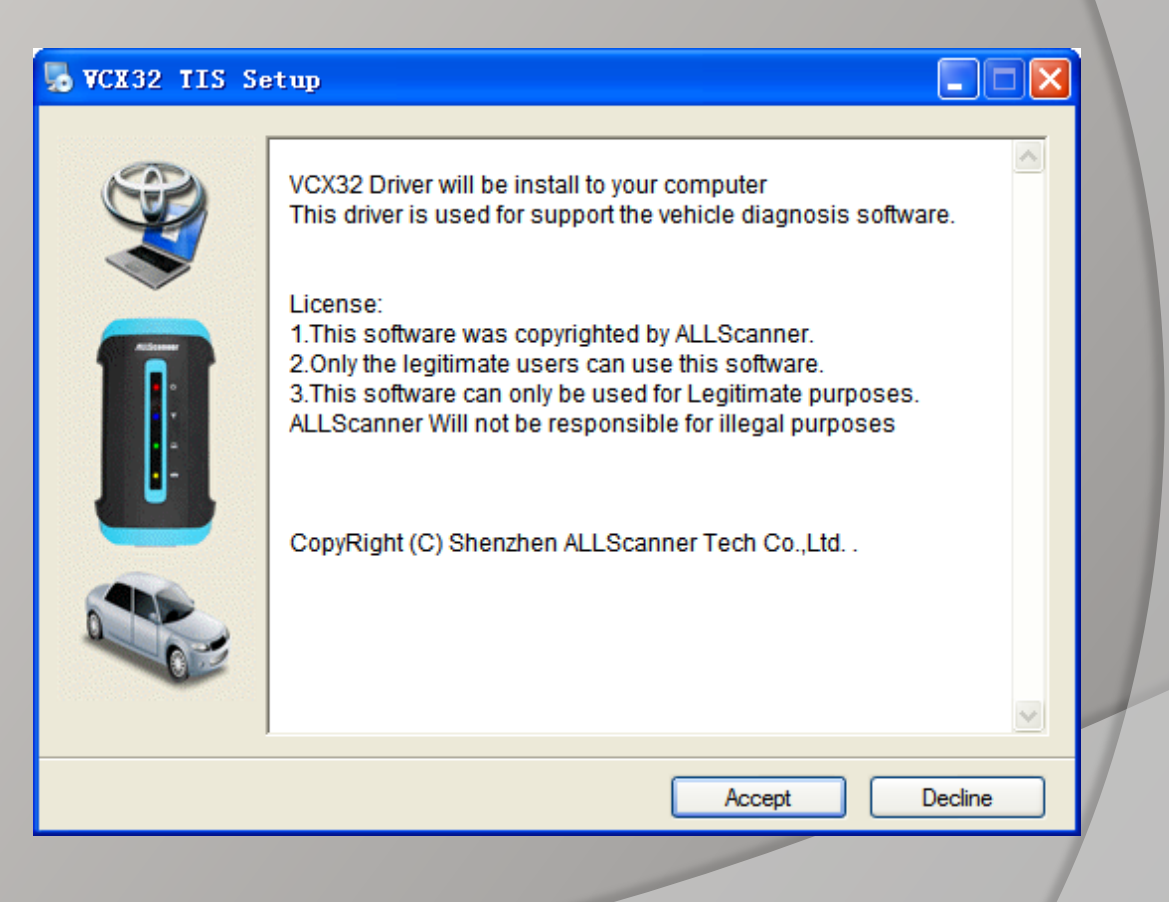

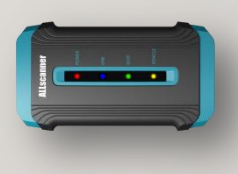

VCX32 TIS Setup Completed

Click 【OK】

| Setup Completed                                   |                                      |   |
|---------------------------------------------------|--------------------------------------|---|
| Alscamer<br>I I I I I I I I I I I I I I I I I I I | Setup Completed!<br>Congratulations! |   |
|                                                   | OK                                   | 1 |
|                                                   |                                      |   |

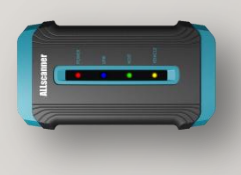

#### VCX32 VIDA Setup

Click 【 Accept 】

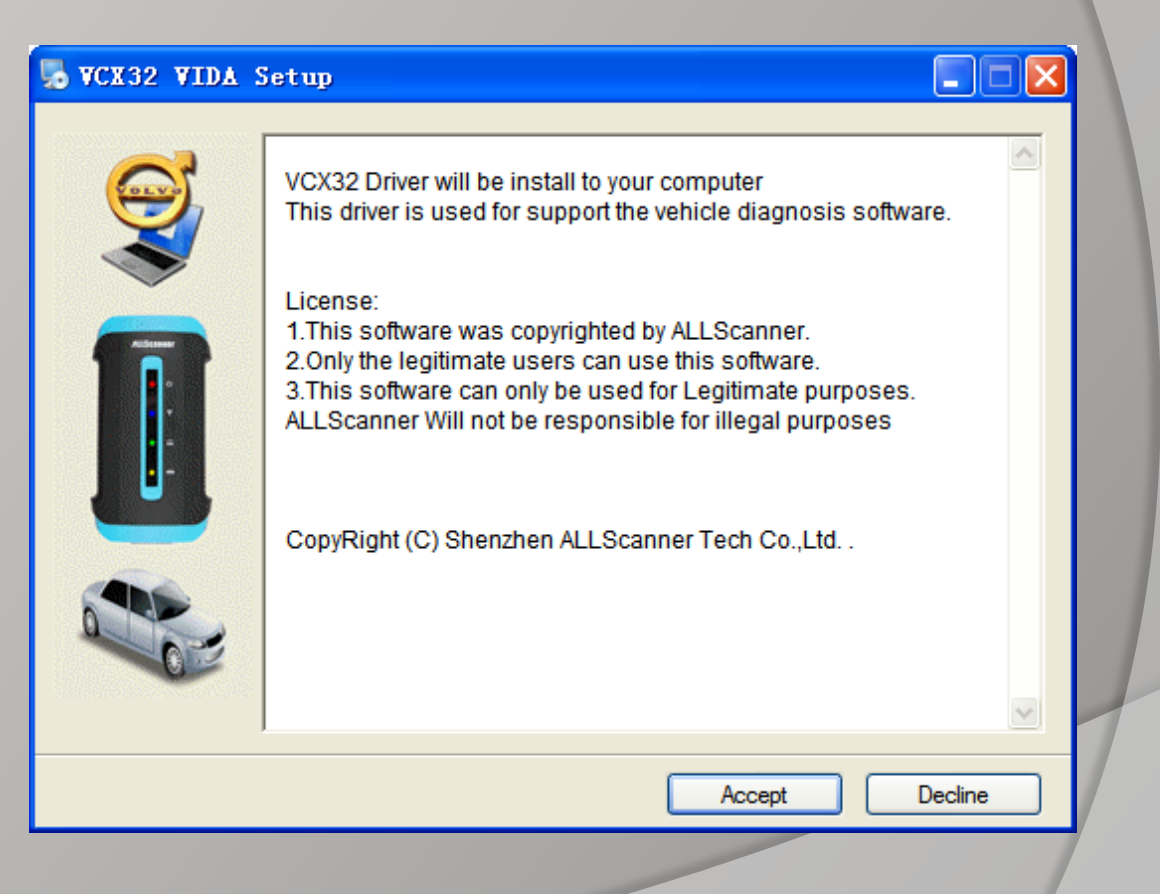

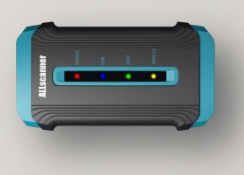

VCX32 VIDA Setup Completed

Click 【OK】

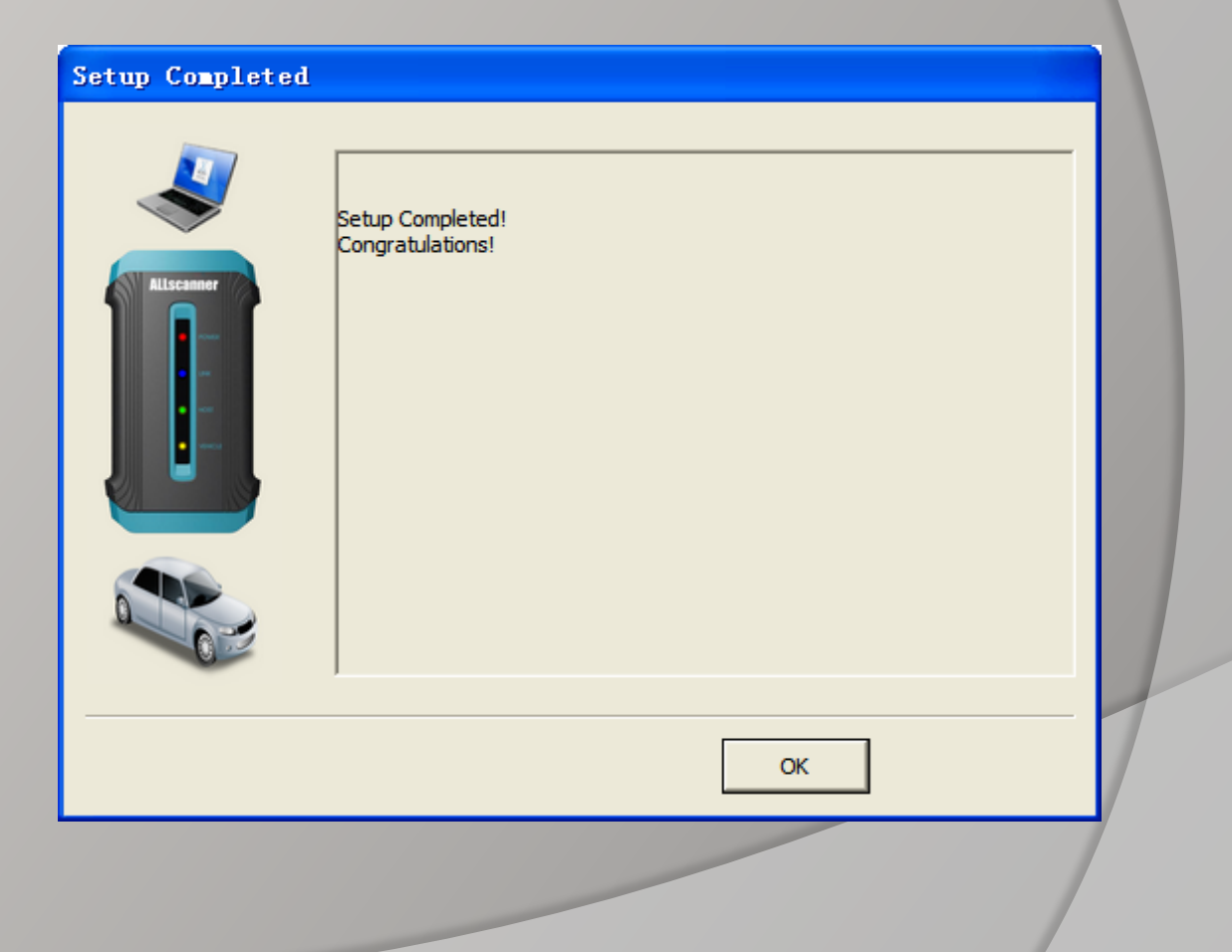

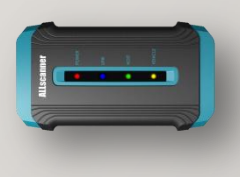

VCX32 HDS Setup Step1

Click 【 Accept 】

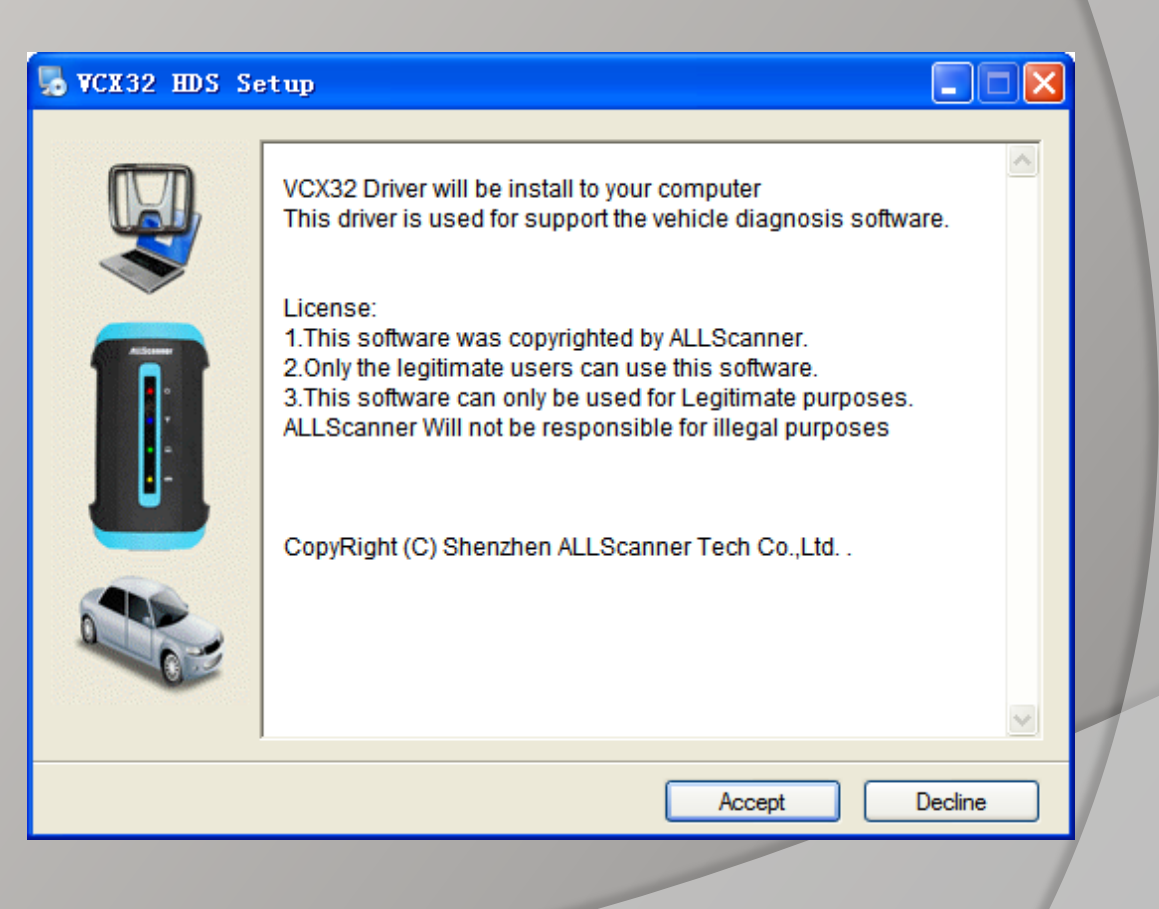

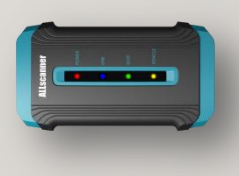

VCX32 HDS Setup Step2

Installing.....

This process maybe report an error message Click 【OK】,Then Click 【Close】 to continue.

| TinRAR self | Extracting GenRad\DiagSystem\HTML\Images\plus_blue.gif<br>Extracting GenRad\DiagSystem\HTML\Images\plus_red.gif<br>Extracting GenRad\DiagSystem\HTML\Images\Point Left.gif<br>Extracting GenRad\DiagSystem\HTML\Images\Printersetup.gif<br>Extracting GenRad\DiagSystem\HTML\Images\Printersetup.gif<br>Extracting GenRad\DiagSystem\HTML\Images\ProgramGNA600.gif<br>Extracting GenRad\DiagSystem\HTML\Images\ProgramHIM.gif<br>Extracting GenRad\DiagSystem\HTML\Images\ProgramHIM.gif<br>Extracting GenRad\DiagSystem\HTML\Images\ProgramHIM.gif<br>Extracting GenRad\DiagSystem\HTML\Images\ProgramHIM.gif<br>Extracting GenRad\DiagSystem\HTML\Images\ProgramHIM.gif<br>Extracting GenRad\DiagSystem\HTML\Images\ProgramHIM.gif<br>Extracting GenRad\DiagSystem\HTML\Images\ProgramHIM.gif<br>Extracting GenRad\DiagSystem\HTML\Images\ProgramHIM.gif<br>Extracting GenRad\DiagSystem\HTML\Images\ProgramHIM.gif<br>Extracting GenRad\DiagSystem\HTML\Images\ProgramHIM.gif |
|-------------|----------------------------------------------------------------------------------------------------|
|             | Destination folder                                                                                                    |
|             | c:\ Browse                                                                                                    |
|             | Installation progress                                                                                                    |
|             |                                                                                                    |
|             | Install                                                                                                    |
|             |                                                                                                    |

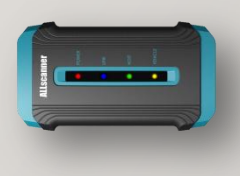

VCX32 HDS Setup Step3

Install WinPcap

Click [Next]

| 0    | VinPcap 4.0.2 Set           | up                                              |                                   |        |
|------|-----------------------------|-------------------------------------------------|-----------------------------------|--------|
| U    | Vin Pcap                    | WinPcap 4.0.2 Install<br>Welcome to the WinPcap | er<br>o 4.0.2 Installation Wizard |        |
|      | This product is             | s brought to you<br>by                          | CACE                              |        |
|      | Packet Captur               | ing and Networl                                 | Analysis Solution                 | s      |
| Null | soft Install System v2.16 – |                                                 | Next >                            | Cancel |
|      |                             |                                                 |                                   |        |

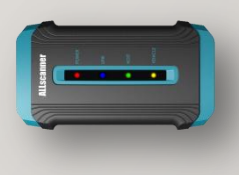

VCX32 HDS Setup Step4

Install WinPcap

Click [Next]

| 🗑 VinPcap 4.0.2 Setu | ,                                                                                                    |
|----------------------|----------------------------------------------------------------------------------------------------|
|                      | Welcome to the WinPcap 4.0.2<br>Setup Wizard<br>This Wizard will guide you through the entire WinPcap<br>installation.<br>For more information or support, please visit the WinPcap<br>home page.<br>http://www.winpcap.org |
|                      | < Back Next > Cancel                                                                                                    |
|                      |                                                                                                    |

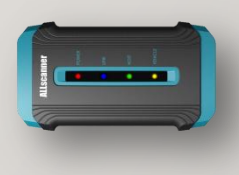

#### VCX32 HDS Setup Step5

Install WinPcap

Click 【I Agree】

| VinPcap 4.0.2 Se                                                                                                    | tup                                           |                                        |                     |               |
|----------------------------------------------------------------------------------------------------|-----------------------------------------------|----------------------------------------|---------------------|---------------|
| Win Pcap                                                                                                    | License Agreem<br>Please review the           | <b>ent</b><br>license terms b          | efore installing Wi | inPcap 4.0.2. |
| Press Page Down to see th                                                                                                    | e rest of the agreen                          | nent.                                  |                     |               |
| Copyright (c) 1999 - 2005<br>Copyright (c) 2005 - 2007<br>All rights reserved.                                                                                                    | NetGroup, Politecnic<br>CACE Technologies,    | to di Torino (Ital<br>Davis (Californi | y).<br>a).          |               |
| Redistribution and use in s<br>permitted provided that th                                                                                                    | ource and binary for<br>e following condition | rms, with or with<br>ns are met:       | nout modification,  | are           |
| <ol> <li>Redistributions of source code must retain the above copyright notice, this list of conditions and the following disclaimer.</li> <li>Redistributions in binary form must reproduce the above copyright notice, this list of conditions and the following disclaimer in the documentation and/or other materials</li> </ol> |                                               |                                        |                     |               |
| If you accept the terms of<br>agreement to install WinPc                                                                                                    | the agreement, dick<br>ap 4.0.2.              | I Agree to cont                        | inue. You must ac   | cept the      |
| Jullsoft Install System v2,16 -                                                                                                    |                                               |                                        |                     |               |
|                                                                                                    |                                               | < Back                                 | I Agree             | Cancel        |
|                                                                                                    |                                               |                                        |                     |               |

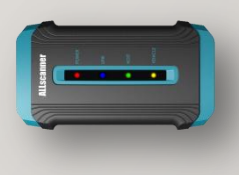

VCX32 HDS Setup Step6

WinPcap completed

Click [Finish]

| 😚 WinPcap 4.0.2 Setu | •                                                  |
|----------------------|----------------------------------------------------|
|                      | Completing the WinPcap 4.0.2<br>Setup Wizard       |
|                      | WinPcap 4.0.2 has been installed on your computer. |
|                      | Click Finish to close this wizard.                 |
|                      | < Back Finish Cancel                               |
|                      |                                                    |

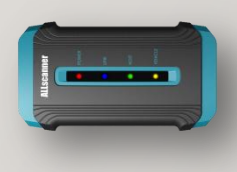

VCX32 HDS Setup Step7

Install Virtual Net

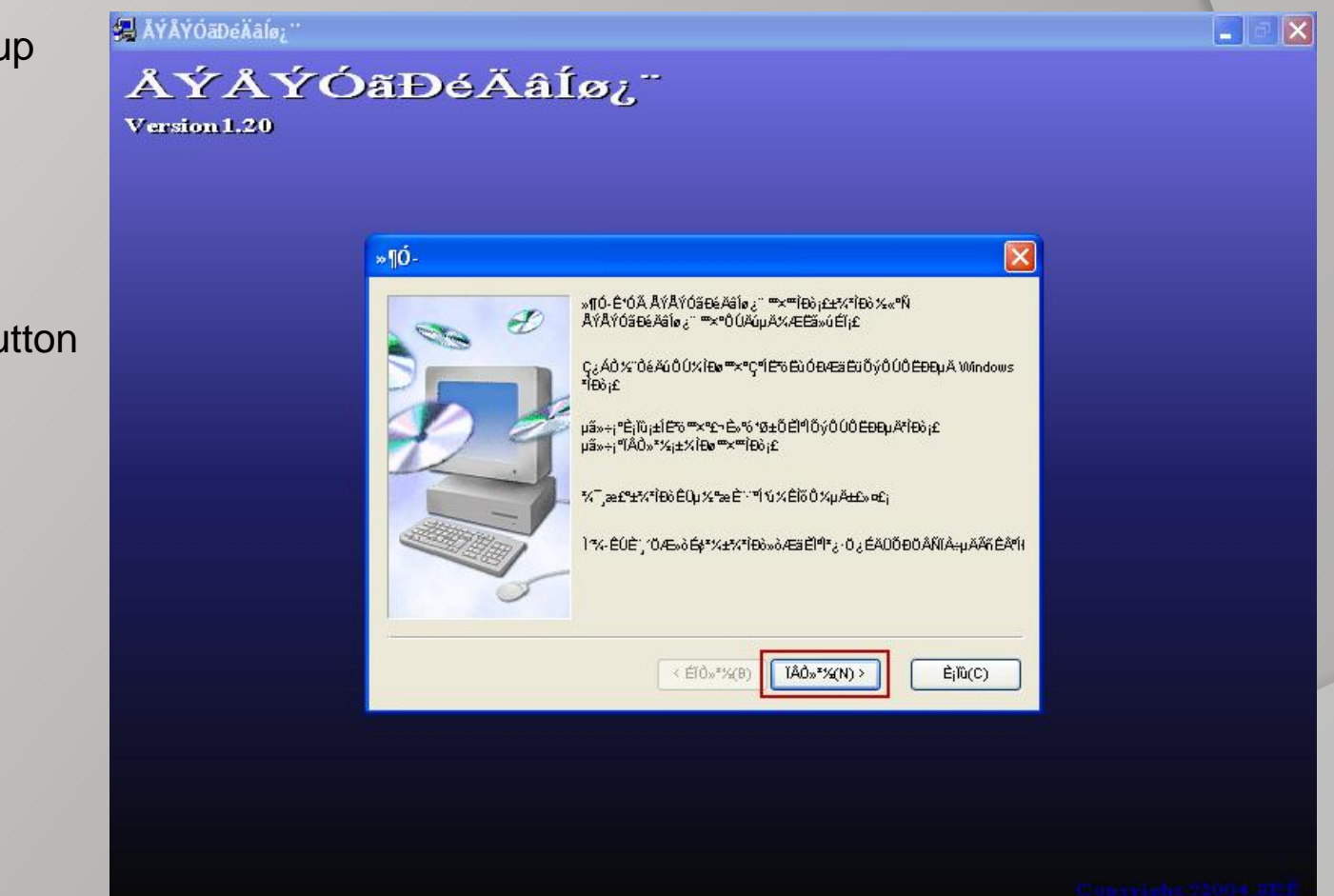

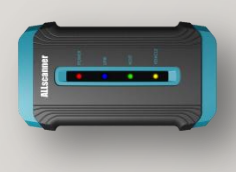

VCX32 HDS Setup Step8

Install Virtual Net

Check the red-mark Checkbox.

Click red-mark button

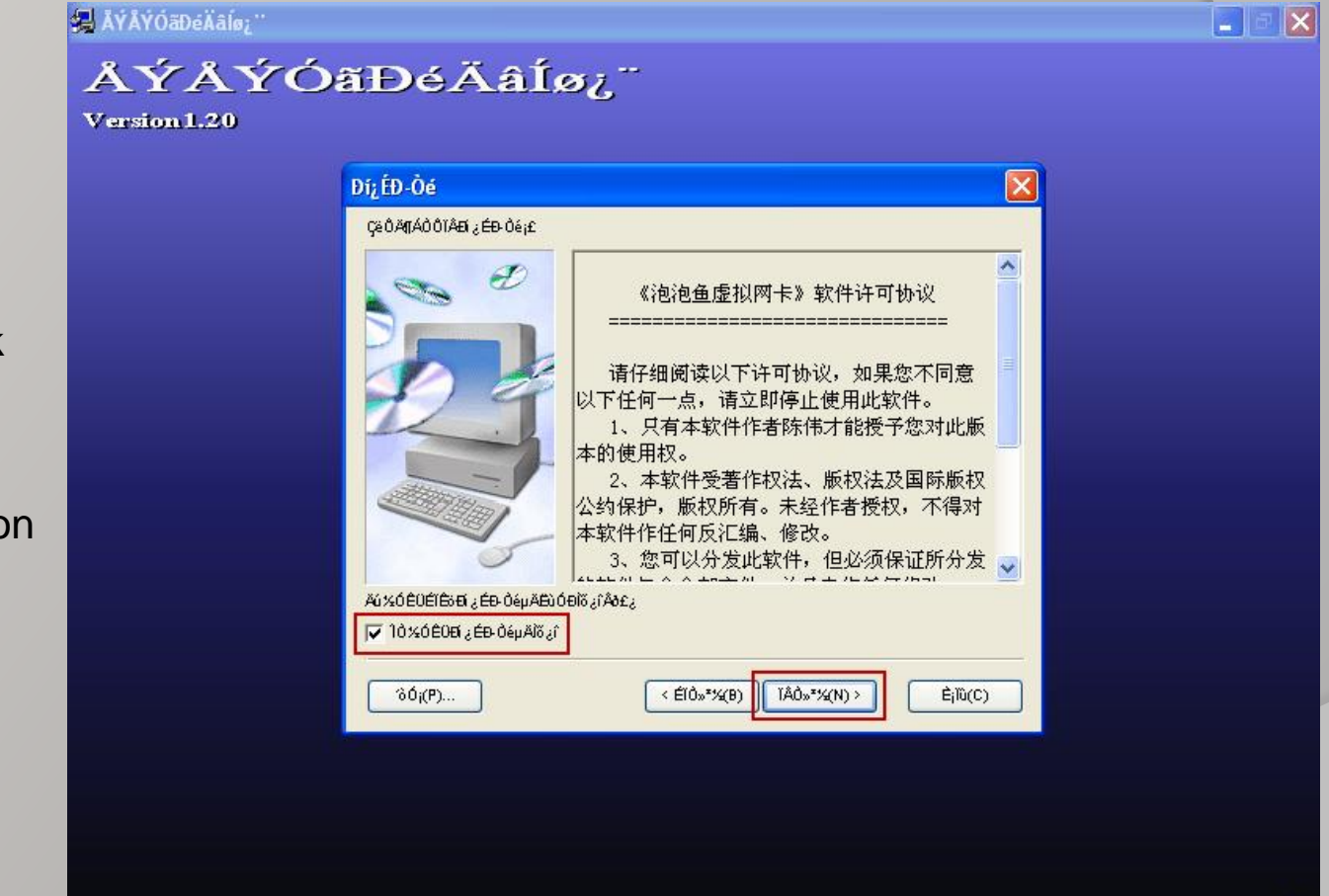

Capyvight 22004, and

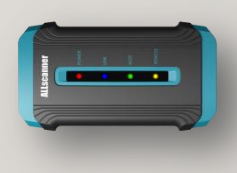

VCX32 HDS Setup Step9

Install Virtual Net

Click red-mark button

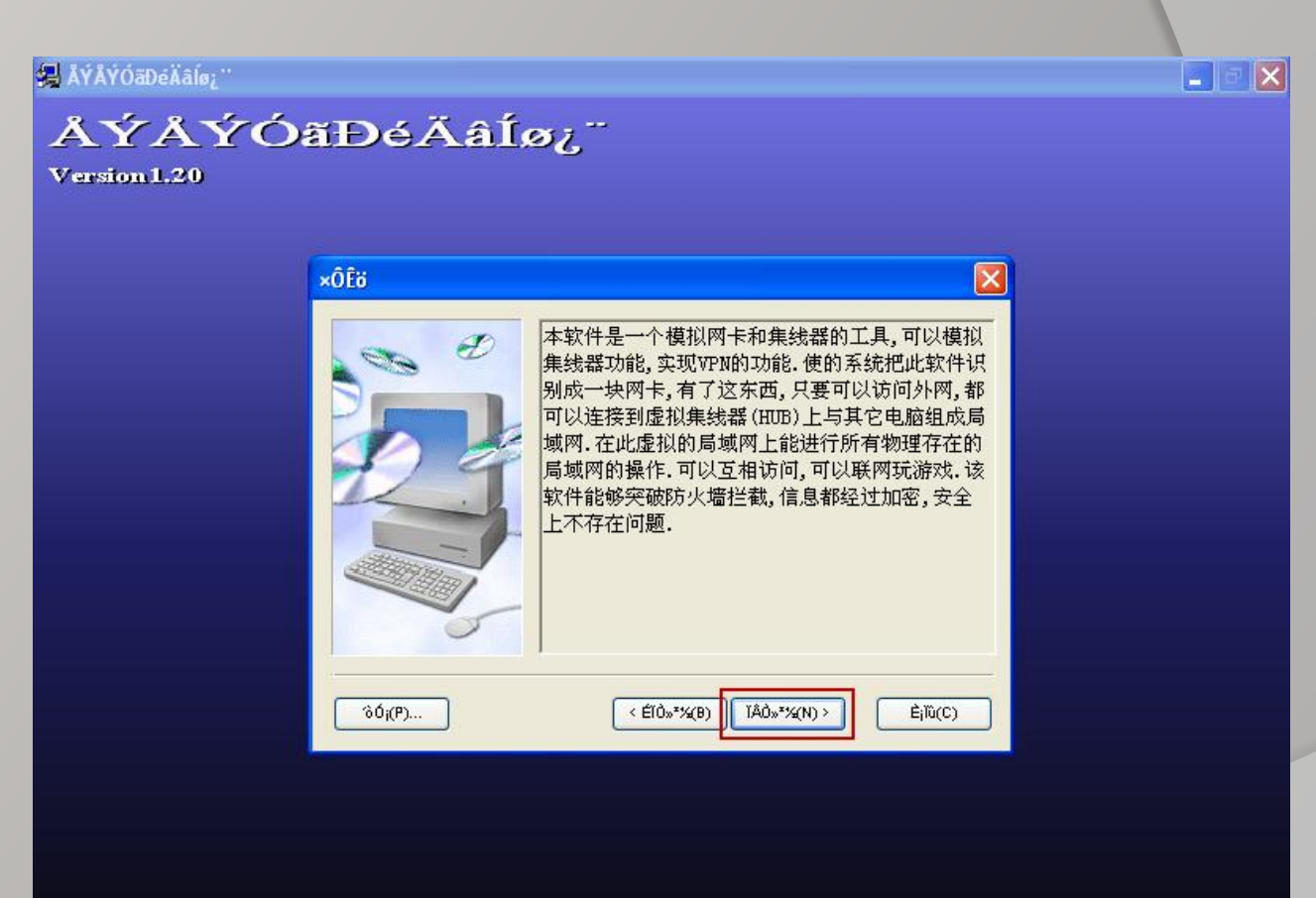

Capavighe 72004 and

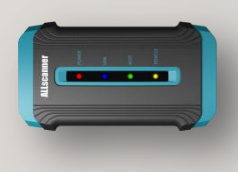

VCX32 HDS Setup Step10

Install Virtual Net

|  | ₩0° <b>™×</b> ∿%ÆïEüÄ¿Å%£                     | 'n%iç≊Ê≊Ê÷еĂÂ∛{¶»òµ              | iã×÷i≌¯ÀÅį±À'Ňį(                             |  |
|--|-----------------------------------------------|----------------------------------|----------------------------------------------|--|
|  | Aj±ŝAjÅ%<br>C:\Program Files\ÅÝÅ<br>< Éľð∞*%( | ÝÓšĐé,Řále ; "<br>0) TÁÔ»*%(N) > | a <sup>-</sup> AÅ(R)<br>È <sub>l</sub> ĩū(C) |  |

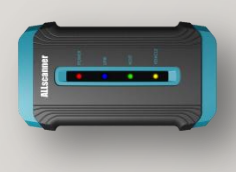

VCX32 HDS Setup Step11

Install Virtual Net

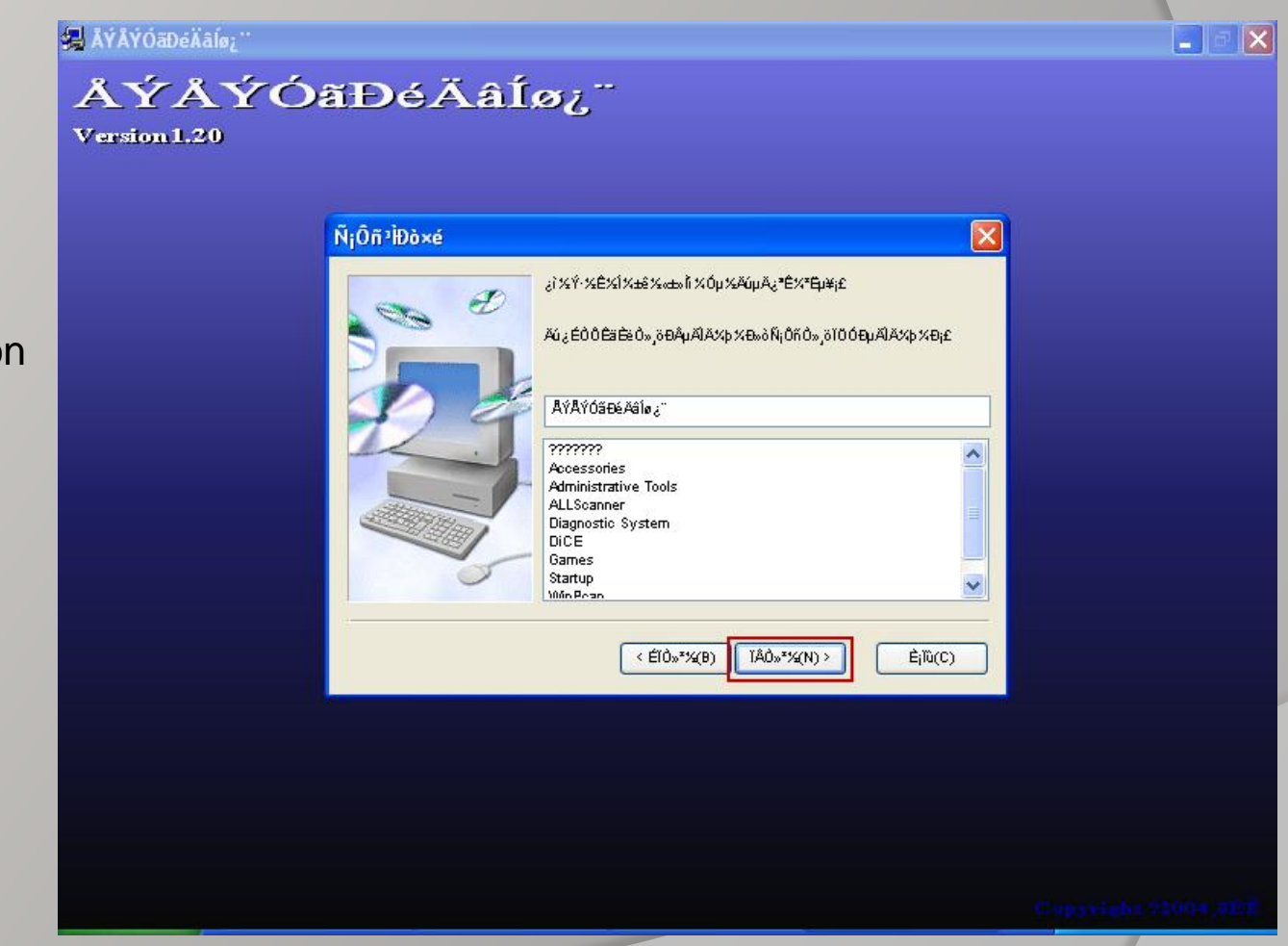

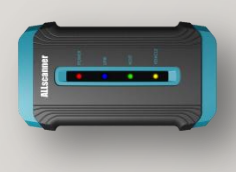

VCX32 HDS Setup Step12

Install Virtual Net

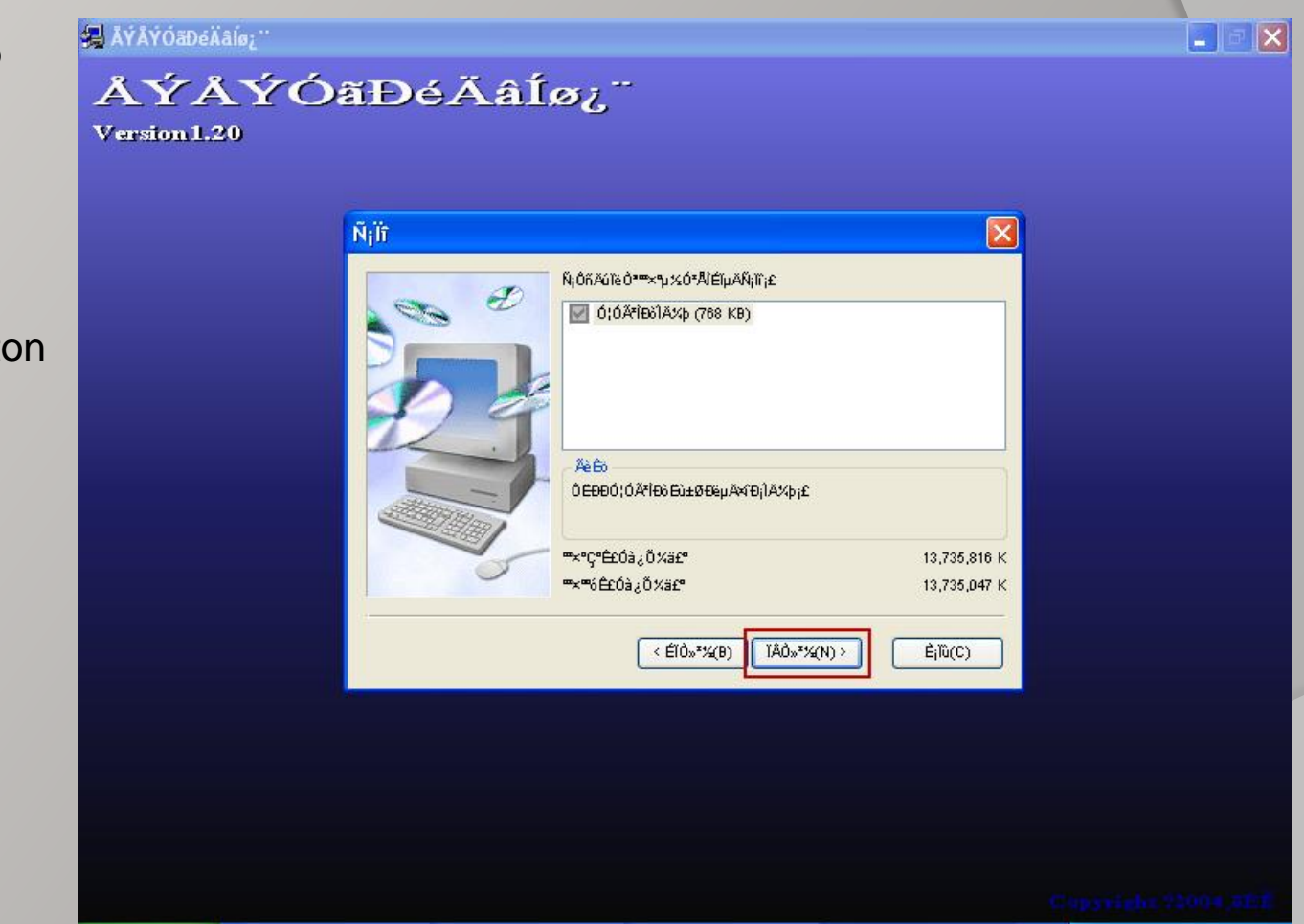

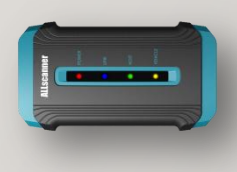

VCX32 HDS Setup Step13

Install Virtual Net

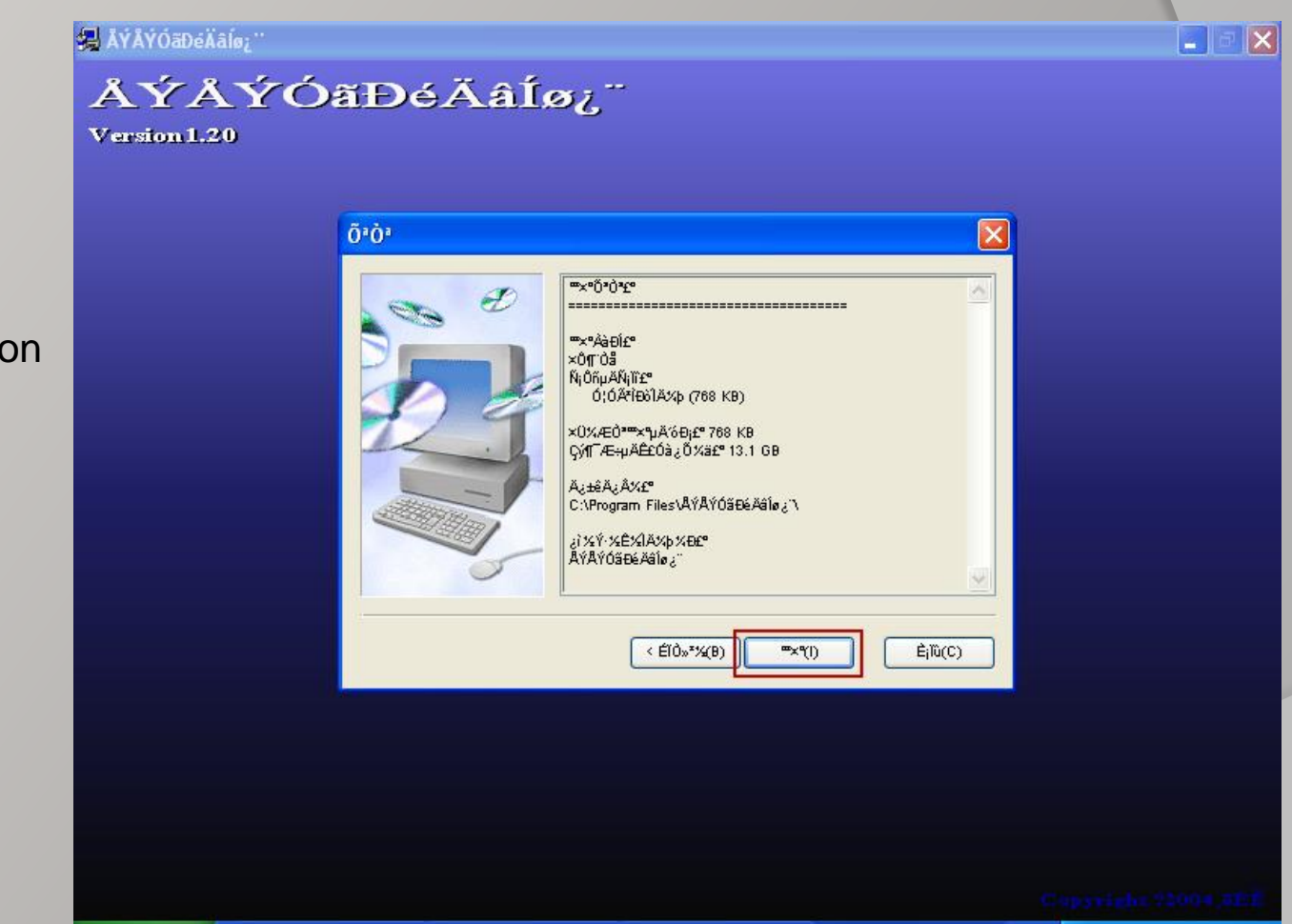

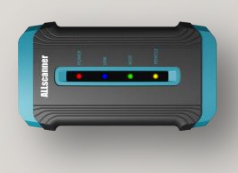

VCX32 HDS Setup Step14

Installing

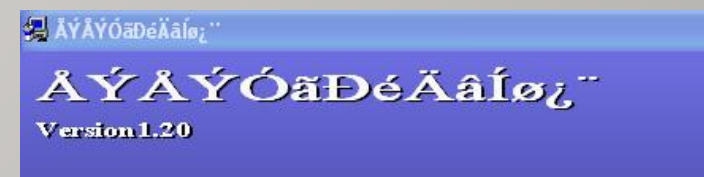

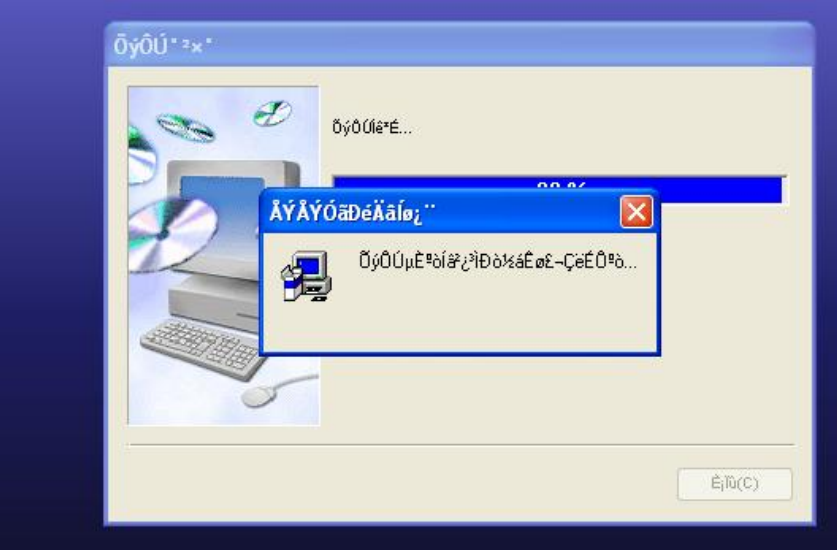

Capyvight 22004, and

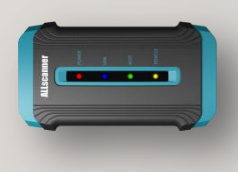

VCX32 HDS Setup Step15

Install completed.

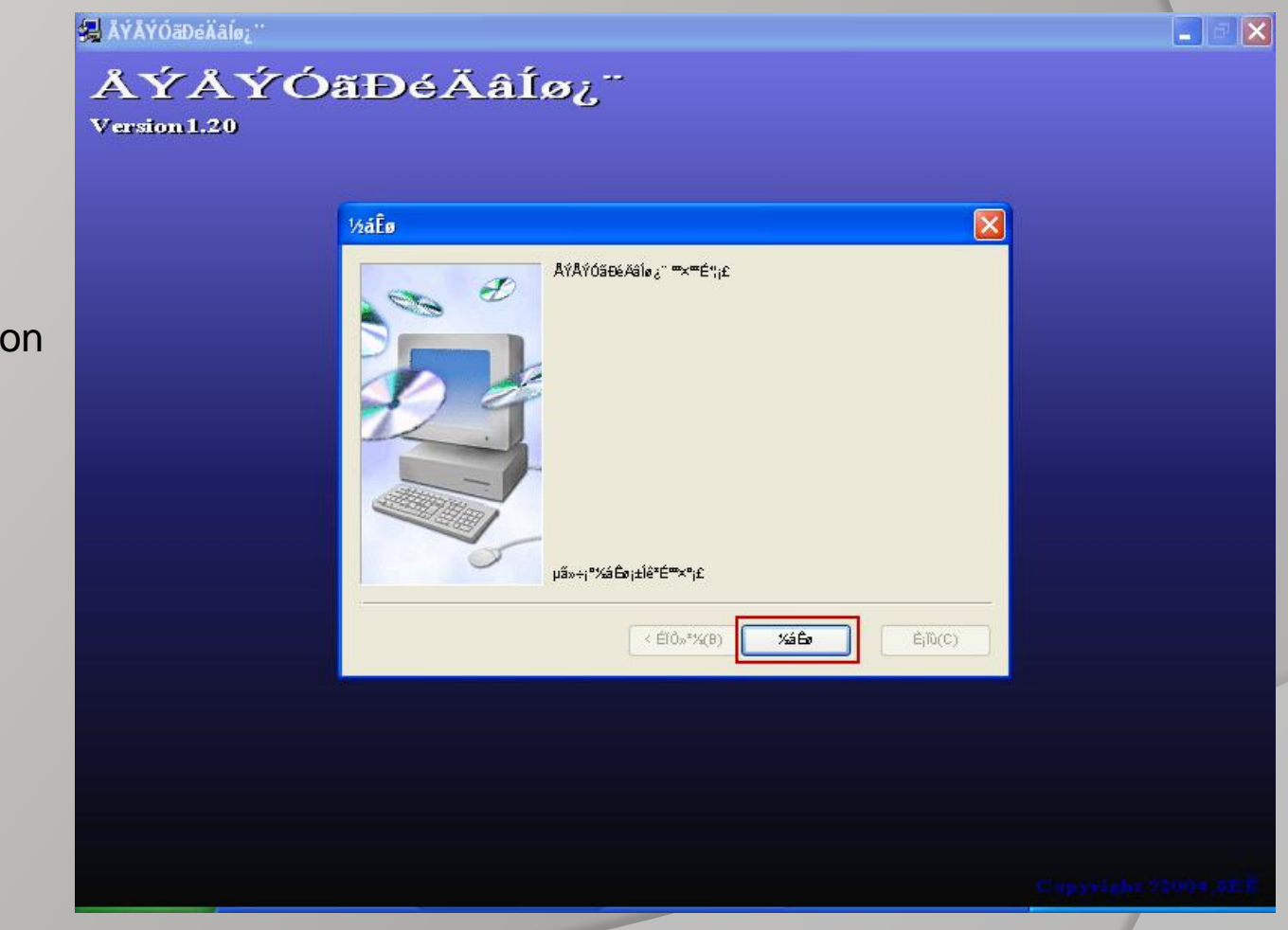

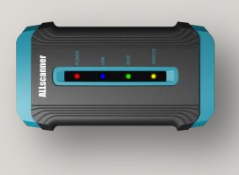

VCX32 HDS Setup Step16

Finished.

Click 【OK】

**NOTICE:** Before to use HDS, The computer must be reboot.

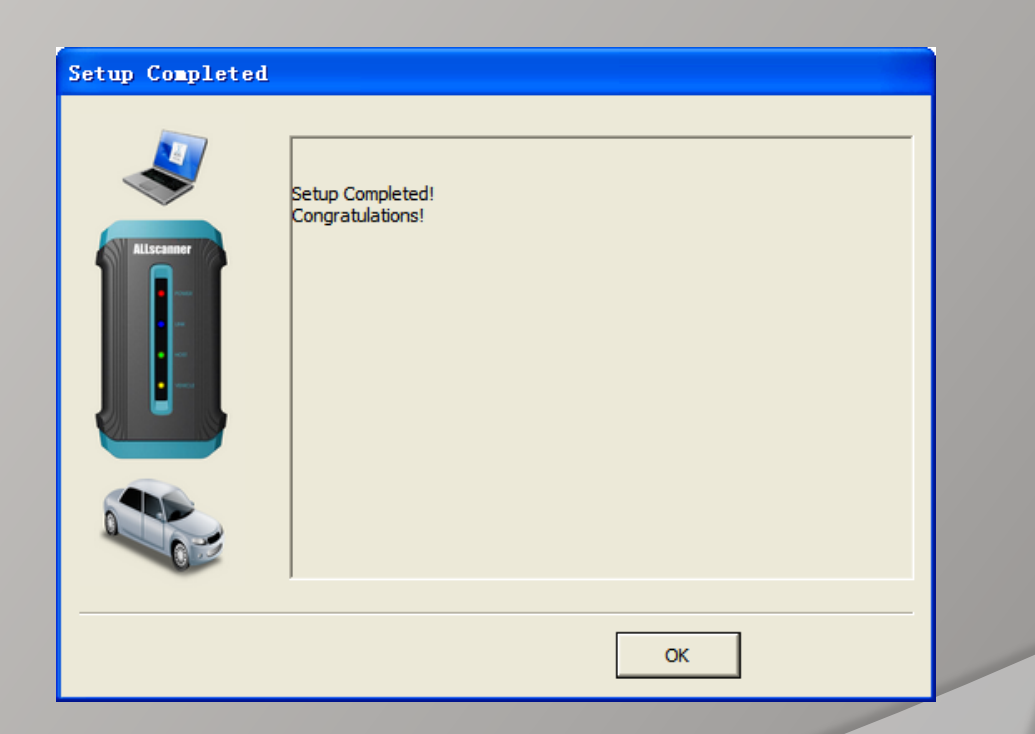

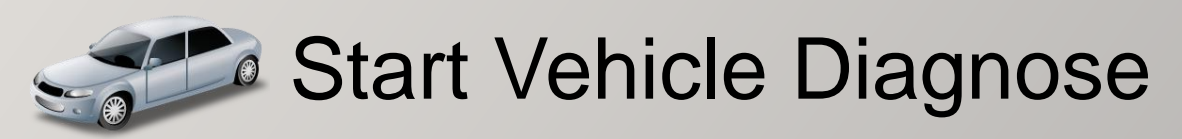

#### NOTICE:

Before to start diagnose, The device must be properly connected and activated.

Reference 《VCX Quick Start》

| Device SN: V99ZZ11118 A      | The Device is Active !      | 9294441161278773489    |
|------------------------------|-----------------------------|------------------------|
| Send Device SN and Active Co | ode to dealer ,Then you car | n get a license file ! |
| evice:V99ZZ11118             | Connect Status              | Connected              |

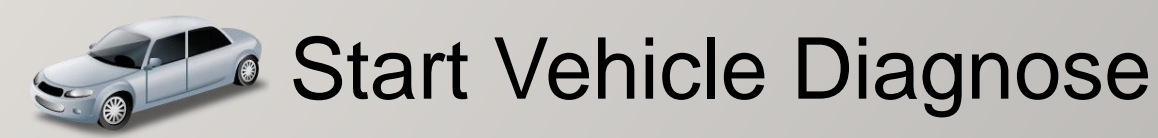

#### TOYOTA TIS Usage

# Find the shortcut on desktop

Techstream

Double-click to run.

You need to input user information at first time.

Click 【OK】

| 🕽 Techstream                  |                                                                                                    |
|-------------------------------|----------------------------------------------------------------------------------------------------|
| ile Function Setup TIS L      | lser Help                                                                                                    |
| Connect to Vehicle            |                                                                                                    |
| Open Scan Data File           | Techstream Configuration (S822-01)                                                                              |
| Launch TIS                    | Please input the following information. Required Information Optional Information                               |
| New Users Demo                | This Information is used for error report follow This information will appear on the header of printed reports. |
| Check for Scantool<br>Updates | Dealer Name 111 Dealer Address                                                                                  |
| Generic OBD II                | Dealer Code 1111                                                                                                |
| Software<br>Registration      | Dealer Phone 111                                                                                                |
| User<br>Selection             | Dealer Country United States Dealer Email                                                                       |
| Language<br>Selection         |                                                                                                    |
| Log Out                       | This selection is used to configure Techstream network settings.                                                |
|                               | User Type US Dealer                                                                                             |
|                               | Example:                                                                                                    |
|                               | U.S.                                                                                                    |
|                               | OK Cancel                                                                                                    |
| Ver 4.21.002                  |                                                                                                    |
|                               |                                                                                                    |
|                               |                                                                                                    |
| 200-01                        | Default User                                                                                                    |
|                               |                                                                                                    |

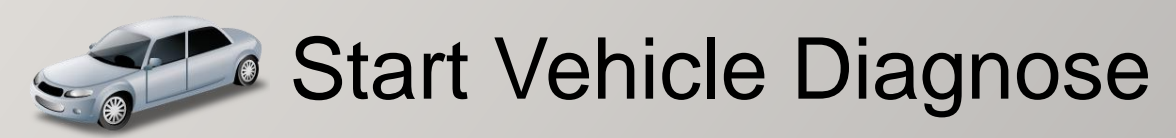

#### **TOYOTA TIS Usage**

Change the TIS version Between NS & EU: Click the menu: "Setup->Techstream Configuration"

Select: Click 【Language Selection】 button

Diagnose: Click 【Connect to Vehicle】 button

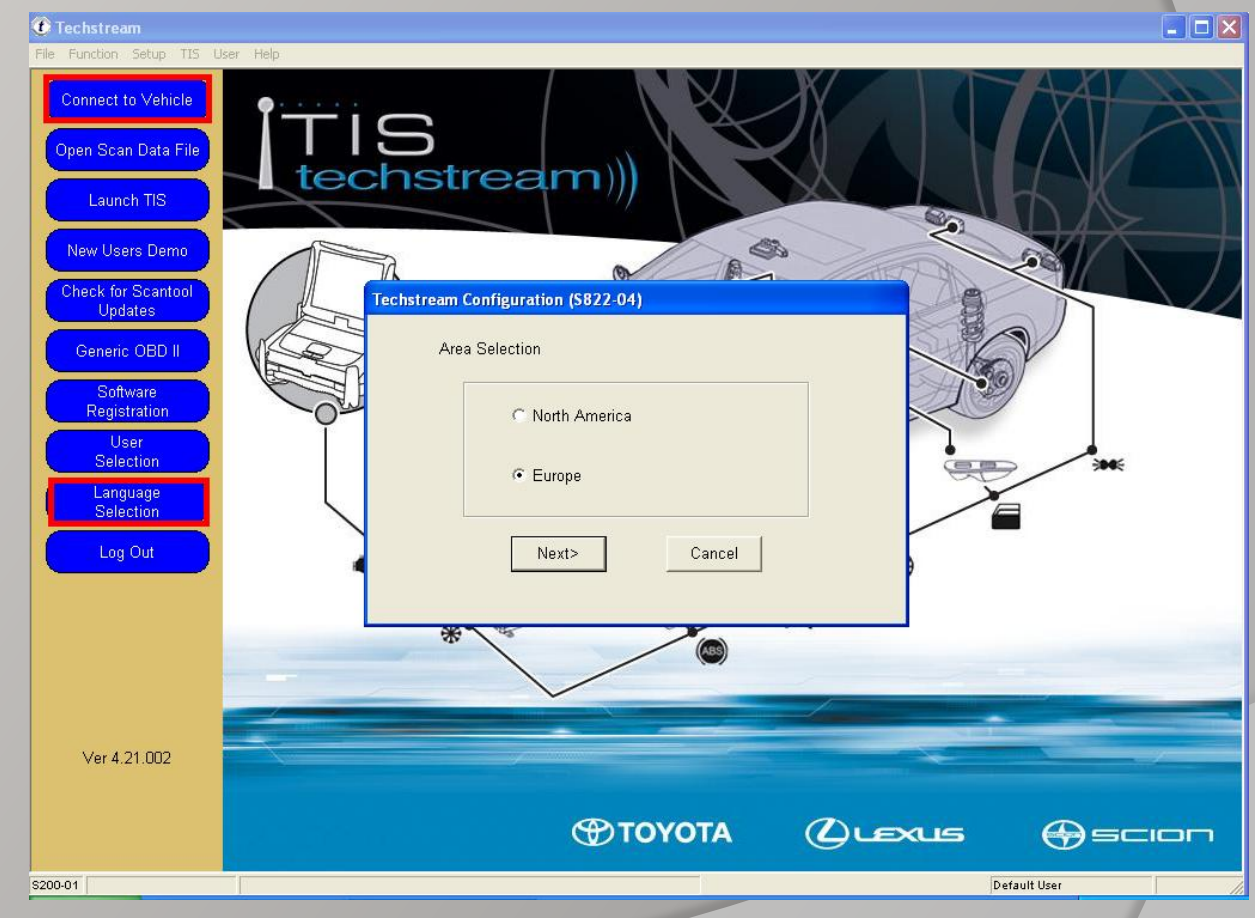

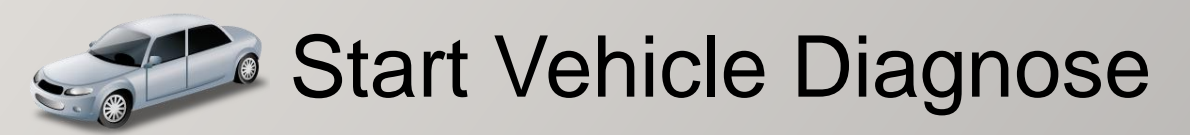

#### **TOYOTA TIS Usage**

Vehicle Connection wizard: After read the Model Code, Select the Vehicle Option.

Click **[NEXT]** to start.

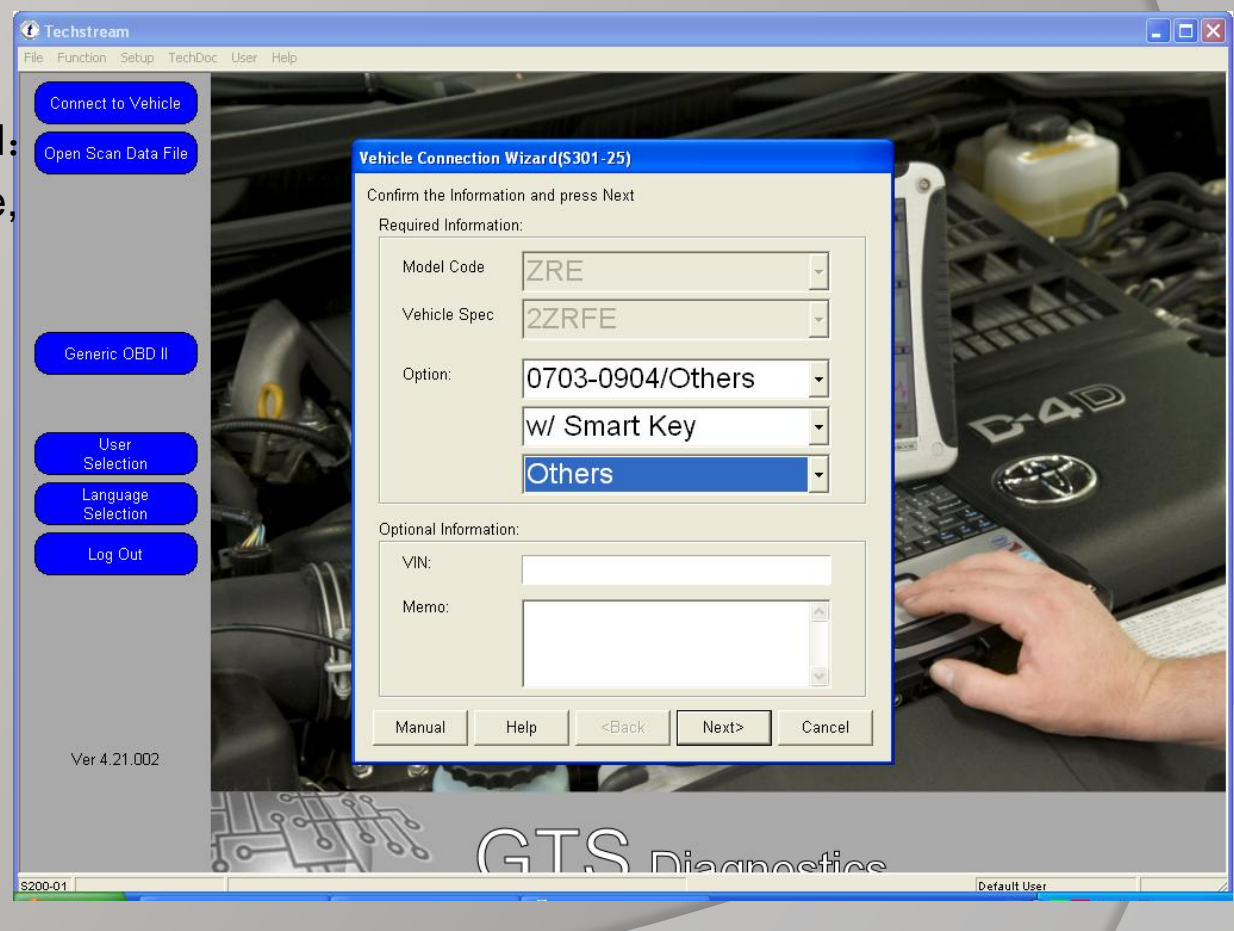

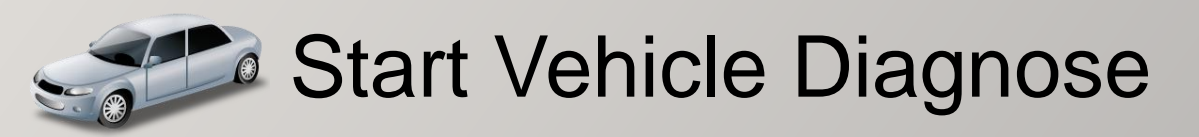

HONDA HDS Usage F12 <sup>F1</sup> 📿 <sup>F2</sup> 🚗 车辆 Find the shortcut on desktop Diagnostic System đ Start HDS è Double-click to run. R 1 scs ≓ Ne Setup Lang SCS <u>~</u> Diagnose 2.018.013.CHS.WIN32 Exit EN 🔇 😧 🗐 🛱 6:50 PM 💾 start 😹 Honda Diagnostic Sys. .

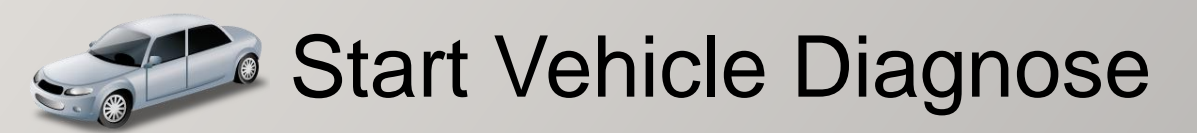

**VIDA Usage** 

Find the shortcut on

desktop

VIDA All-in-one

Double-click to run.

Input the Username: Info-pc

Press ENTER Or Click 【LOG IN】

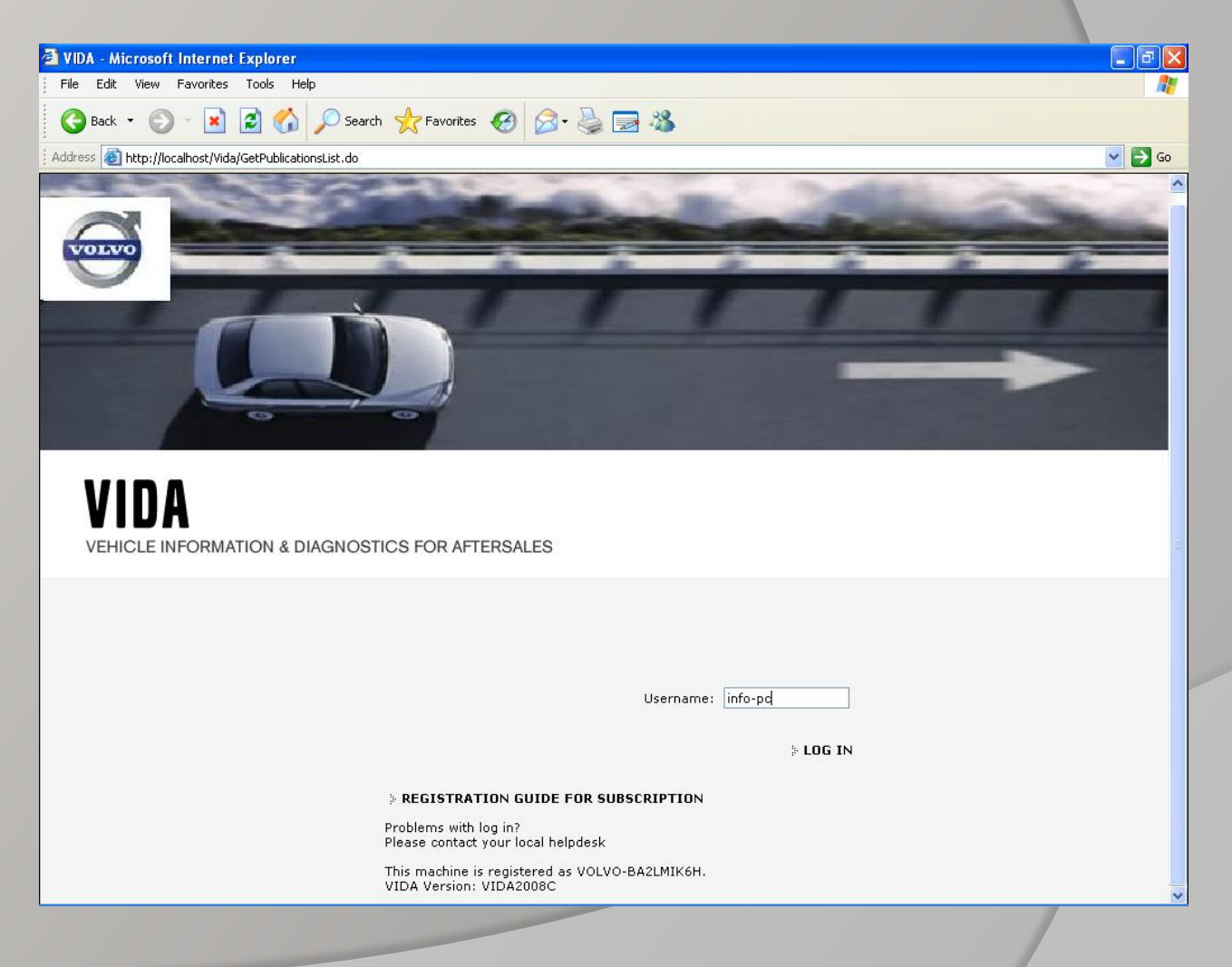

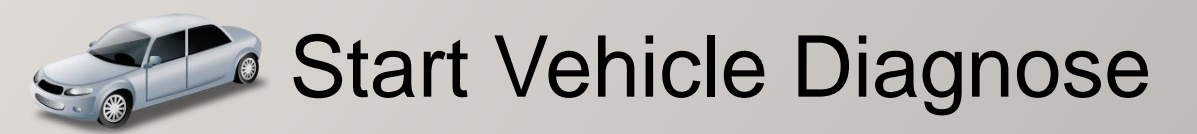

VOLVO VIDA Usage

In the [Start] page. Click [Perform Computer Settings]

Click Communication Tool

Select [DiCE]

Select DiCE-003745

Click [OK]

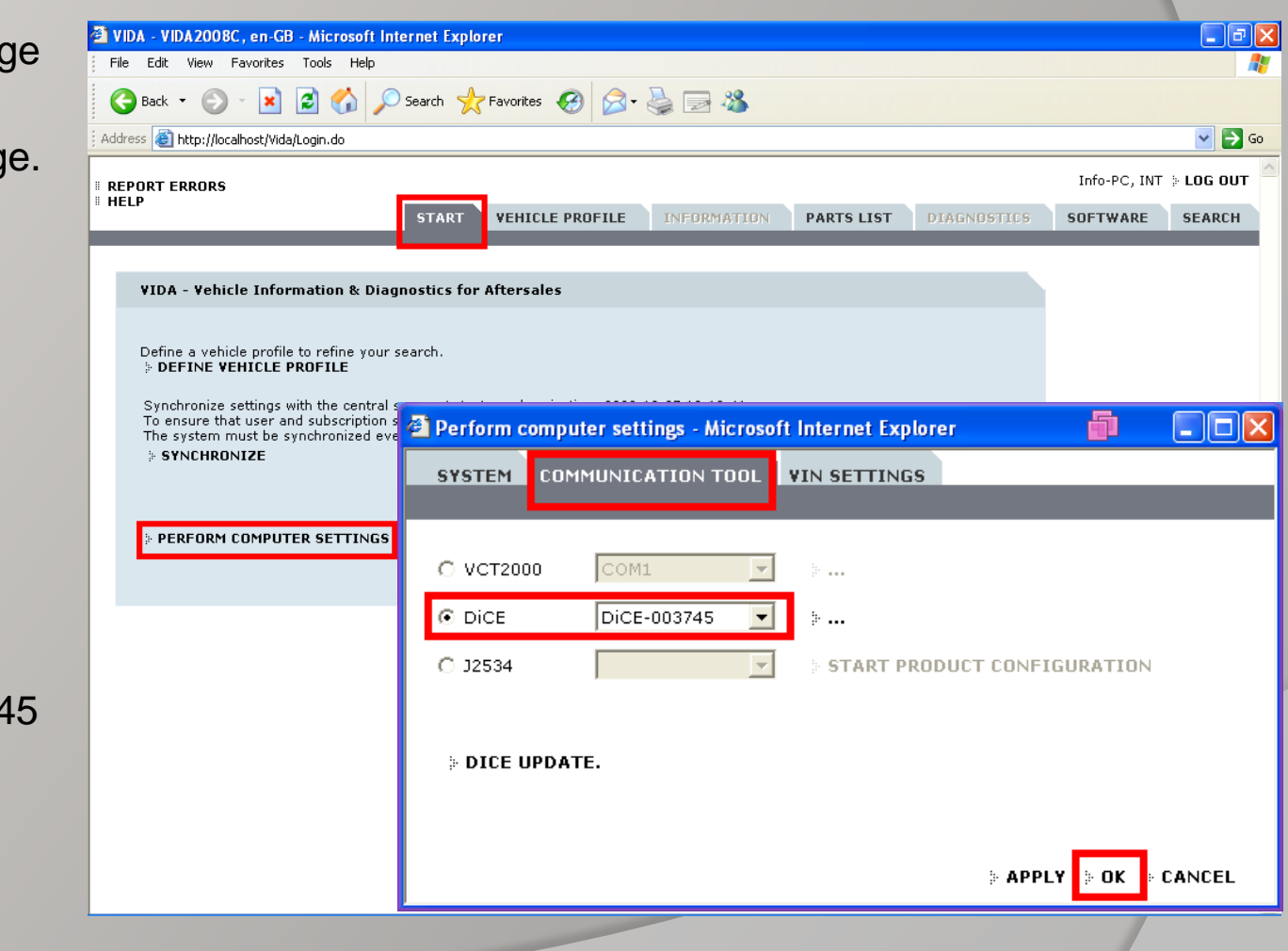

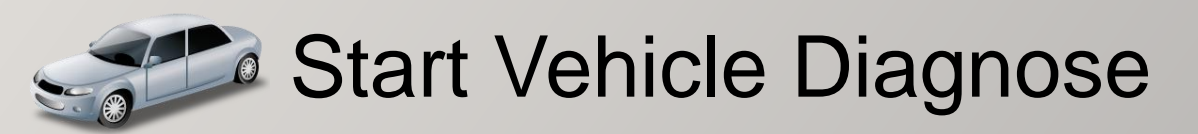

VOLVO VIDA Usage

Click [Vehicle Profile] page.

Click 【Read Vehicle】

After Read VIN, Select the Vehicle Options and Click [OK]

Click 【Diagnostics】 To start Diagnose

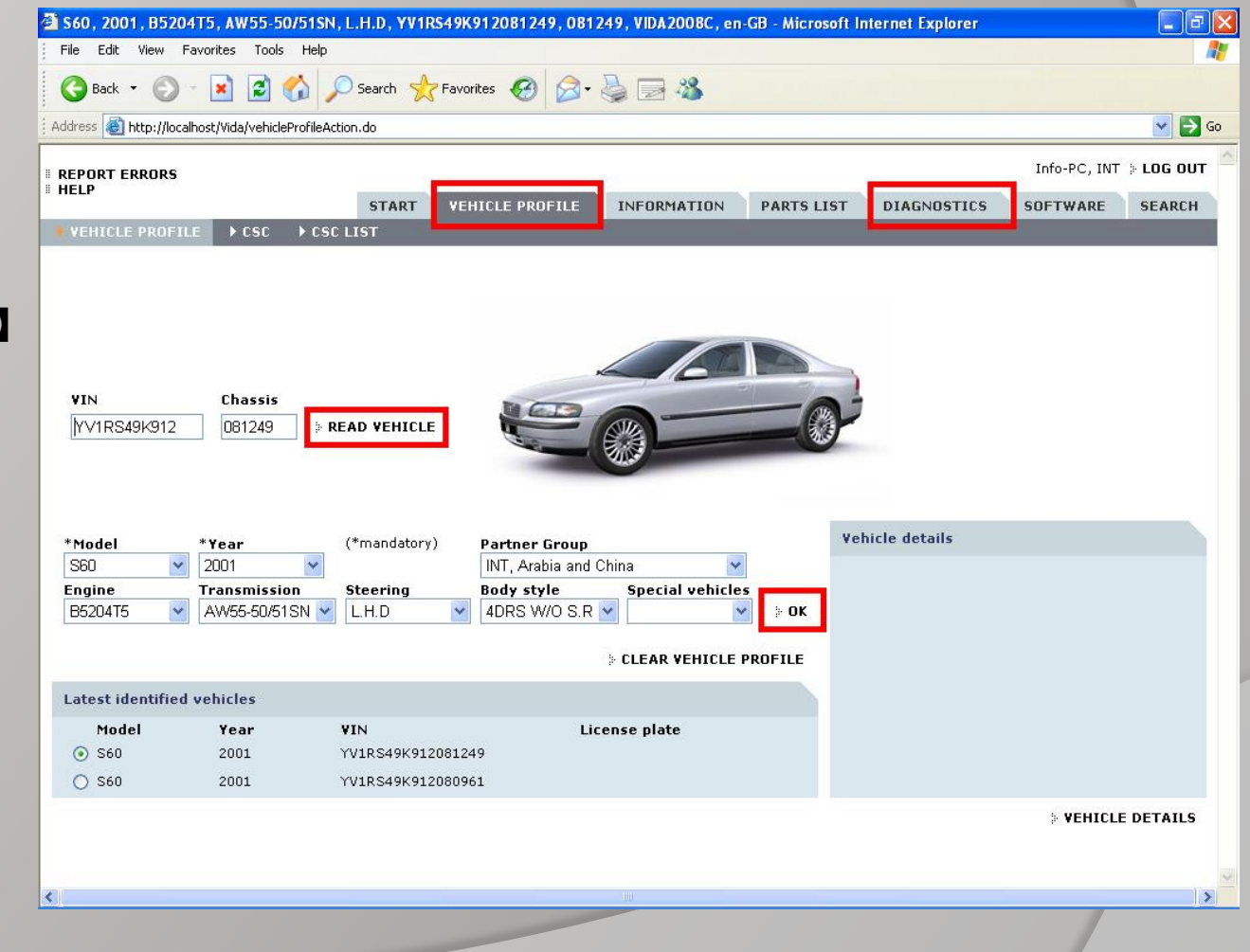